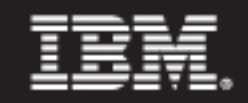

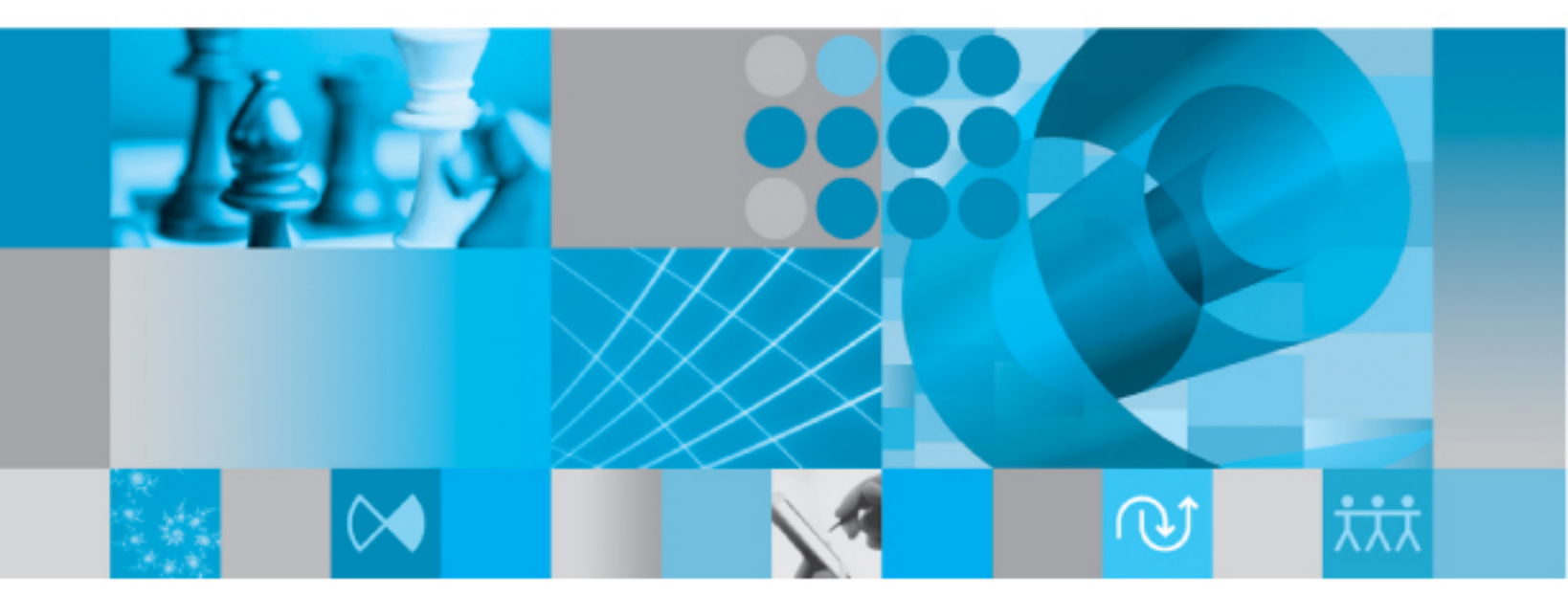

Upgrade Instructions for Windows

# IBM Rational Synergy Upgrade Instructions for Windows

Release 7.1

Before using this information, be sure to read the general information under Appendix "D: Notices" on page 81.

This edition applies to Version 7.1, Rational Synergy (product number 5724V66) and to all subsequent releases and modifications until otherwise indicated in new editions.

© Copyright IBM Corporation 1992, 2009

US Government Users Restricted Rights—Use, duplication or disclosure restricted by GSA ADP Schedule Contract with IBM Corp.

# **Table of Contents**

| Chapter 1: Introduction 1                                                   |
|-----------------------------------------------------------------------------|
| Before you upgrade                                                          |
| Installing Windows clients 1                                                |
| Readme                                                                      |
| Upgrade instructions 2                                                      |
| Consulting services                                                         |
| Contacting IBM Rational Software Support 2                                  |
| Prerequisites 2                                                             |
| Submitting problems                                                         |
| Rational documentation                                                      |
| Conventions used in this guide 6                                            |
| Fonts and symbols                                                           |
| Release-specific instructions                                               |
| Command line instructions and examples                                      |
| Chapter 2: System Requirements 9                                            |
| Requirements                                                                |
| Disk space requirements                                                     |
| Windows installation requirements                                           |
| Windows installation issues                                                 |
| Chapter 3: Upgrade Methodology 11                                           |
| Step 1 – Installing Rational Synergy 11                                     |
| Step 2 – Testing the new installation using a copy of a production database |
| Step 3 – Upgrading the production server and databases                      |

# Chapter 4: Upgrade Procedures

| Introduction                                                                            | 13    |
|-----------------------------------------------------------------------------------------|-------|
| Checklist for upgrading an existing server                                              | 15    |
| Pre-installation                                                                        | 15    |
| Installation                                                                            | 15    |
| Post-installation                                                                       | 16    |
| Database upgrade                                                                        | 16    |
| Post-upgrade                                                                            | 16    |
| Troubleshooting                                                                         | 16    |
| Pre-installation                                                                        | 17    |
| Planning your upgrade                                                                   | 17    |
| Obtaining license information                                                           | 17    |
| Saving the previous installation                                                        | 18    |
| Backing up previous installation                                                        | 18    |
| Saving previous configuration files                                                     | 18    |
| Backing up all databases                                                                | 18    |
| Shutting down the previous Synergy databases                                            | 19    |
| Upgrading the operating system                                                          | 19    |
| Rational Synergy installation                                                           | 19    |
| The CCM HOME variable                                                                   | 19    |
| Router port number                                                                      | 19    |
| Installing Rational Synergy                                                             | 20    |
| How the installation handles configuration, platform values, and remote execution files | 20    |
| Post-installation                                                                       | 21    |
| Reinstalling PC integrations                                                            | 21    |
| Merging configuration files                                                             | 21    |
| Verifying the installation                                                              | 22    |
| Upgrade databases to Rational Synergy Release 7.1                                       | 23    |
| Database upgrade requirements                                                           | 25    |
| Upgrading base model databases to 7.1                                                   | ·· 25 |
| Tosting the database upgrade                                                            | ·· 25 |
| resung the database upgrade                                                             |       |

13

| Post-upgrade                                                   | 28 |
|----------------------------------------------------------------|----|
| Installing Rational Change 5.2                                 | 28 |
| DCM transfers after upgrade                                    | 28 |
| Purposes, processes, and process rules                         | 28 |
| Disabling 6.4, 6.5, or 7.0 services                            | 29 |
| Installing Windows clients                                     | 29 |
| Testing Web mode                                               | 29 |
| Making databases available for use                             | 30 |
| Troubleshooting                                                | 30 |
| Checklist for upgrading to a new server                        | 32 |
| Pre-installation                                               | 32 |
| Installation                                                   | 32 |
| Post-installation.                                             | 33 |
| Database upgrade                                               | 33 |
| Post-upgrade                                                   | 33 |
| Troubleshooting                                                | 33 |
| Pre-installation                                               | 34 |
| Planning your upgrade                                          | 34 |
| Obtaining license information                                  | 34 |
| Saving the previous installation                               | 35 |
| Backing up previous installation                               | 35 |
| Saving previous configuration files                            | 35 |
| Backing up all databases                                       | 35 |
| Packing or dumping previous databases                          | 36 |
| Shutting down the previous release                             | 37 |
| Deleting databases from the previous Informix database server. | 38 |
| Removing the previous installation and database server         | 39 |
| Upgrading your operating system                                | 39 |

| Rational Synergy installation                                                              |
|--------------------------------------------------------------------------------------------|
| The CCM_HOME variable                                                                      |
| Changing your CM administrator user                                                        |
| Router port number                                                                         |
| Installing Rational Synergy                                                                |
| How the installation handles configuration, platform values, and remote execution files 41 |
| Creating a database server                                                                 |
| Post-installation                                                                          |
| Reinstalling PC integrations                                                               |
| Merging your configuration files                                                           |
| Verifying the installation                                                                 |
| Upgrade databases to Rational Synergy Release 7.1                                          |
| Database upgrade requirements                                                              |
| Unpacking or loading previous databases 44                                                 |
| Unpacking previous database 44                                                             |
| Loading previous database 45                                                               |
| Upgrading base model databases to 7.1                                                      |
| Testing the database upgrade                                                               |
| Post-upgrade                                                                               |
| Installing Rational Change 5.2 50                                                          |
| DCM transfers after upgrade 50                                                             |
| Updating work areas                                                                        |
| Purposes, processes, and process rules                                                     |
| Disabling 6.4, 6.5, or 7.0 services 51                                                     |
| Removing the previous installation                                                         |
| Installing Windows clients                                                                 |
| Testing Web mode                                                                           |
| Troubleshooting                                                                            |
| Making databases available for use53                                                       |

| Chapter 5: Updating Scripts to Work |
|-------------------------------------|
| with Rational Synergy 7.1           |

| Chapter 6: Upgrading a DCM Cluster             | 59 |
|------------------------------------------------|----|
| Process rules and reconfigure/update templates | 56 |
| Project purpose name changes                   | 56 |
| Changes to existing scripts                    | 55 |
| New features                                   | 55 |
| Introduction                                   | 55 |
|                                                |    |

| Introduction                                                  | 59 |
|---------------------------------------------------------------|----|
| Compatibility with prior releases of Rational Synergy         | 59 |
| Order of upgrading a DCM cluster                              | 59 |
| Steps to perform after upgrading a database in a DCM cluster  | 60 |
| DCM database definitions in the upgraded database             | 60 |
| DCM database definition for this database in other databases. | 61 |
| Replicating releases, templates and process rules             | 61 |
| DCM replication after upgrade                                 | 62 |

# Appendix A: The Upgrade Program

| 6 | 3 |
|---|---|
|   |   |

55

| Command name          | 63 |
|-----------------------|----|
| Synopsis              | 63 |
| Role                  | 63 |
| Description and uses  | 63 |
| Options and arguments | 64 |
| Upgrade actions       | 66 |
|                       |    |

# Appendix B: Upgrade and Synergy 7.1

| Changes in Rational Synergy 7.1                     | 67 |
|-----------------------------------------------------|----|
| Testing your data                                   | 69 |
| Testing pack files                                  | 69 |
| Testing archived data                               | 69 |
| Testing DCM packages                                | 70 |
| Testing Save Offline (SOADF) packages               | 70 |
| Testing ObjectMake                                  | 70 |
| Copying ObjectMake and utilities from Release 6.5   | 71 |
| Checking contents of archive with ccm archive_check | 72 |
| Copying utilities with ccm_copy_tools               | 73 |

# Appendix C: Archive Conversion

| Understanding archive conversion                           |
|------------------------------------------------------------|
| When to perform archive conversion                         |
| Preparing for archive conversion                           |
| Ensuring that archived data is readable                    |
| Checking for file system archive errors                    |
| Archive conversion                                         |
| Starting the Rational Synergy Web Administration Interface |
| Running the archive conversion                             |
| Appendix D: Notices 81                                     |

| Trademarks |      |      |      | 83 |
|------------|------|------|------|----|
| Trademarks | <br> | <br> | <br> |    |

# 67

75

# Introduction

# Before you upgrade

This chapter explains what you need to know **before** you upgrade an existing IBM® Rational® Synergy for Windows® installation to Rational Synergy Release 7.1.

**Note** You must read "Appendix B: Upgrade and Synergy 7.1" on page 67 before deciding to upgrade.

Upgrades of Rational Synergy releases prior to 6.4 are not supported by Release 7.1. To upgrade from a pre-6.4 release, you need to upgrade to one of the releases that is supported by Release 7.1 (that is, 6.4, 6.5, or 7.0), and then upgrade to Release 7.1 using the document you are now reading. To upgrade from a release prior to 6.4, refer to the Release 6.5 *Upgrade Instructions*, as appropriate. These documents are available as explained in "Rational documentation" on page 5.

# **Installing Windows clients**

If the Synergy server has been or will be installed elsewhere, and you need to install only the Windows client, you do **not** need to read these *Upgrade Instructions*. Instead, follow the steps in the *Rational Synergy Installation Guide for Windows*. You can get this document as explained in "Rational documentation" on page 5.

# Readme

The *Readme* (formerly called the *Release Notes*) may contain vital news about your Rational Synergy software that has been issued **after** the *Rational Synergy Upgrade Instructions for Windows* for Release 7.1 is published. Review the *Readme* before upgrading your software. The most current revision of the *Readme* is available as explained in "Rational documentation" on page 5.

# Upgrade instructions

The *Upgrade Instructions* that you are now reading describe how to upgrade an existing 6.4, 6.5, or 7.0 Rational Synergy Windows installation to Rational Synergy Release 7.1. These instructions explain how to convert existing Rational Synergy databases for use with Rational Synergy Release 7.1.

Note To ensure that you have the latest revision of the Rational Synergy Upgrade Instructions for Windows, download an electronic copy from the IBM Rational Synergy Info Center (http://publib.boulder.ibm.com/infocenter/rsdp/v lr0m0/index.jsp).

In addition to these *Upgrade Instructions* and the *Readme*, you will also need to read the *Rational Synergy Installation Guide for Windows*. If you are installing Release 7.1 for Windows at a new site, you do not need to read these *Upgrade Instructions*. Instead, follow the steps in the *Rational Synergy Installation Guide for Windows*. To learn how to obtain these documents, refer to "Rational documentation" on page 5.

## **Consulting services**

The upgrade process for databases that were customized using a custom model database can be complicated, and is not described here. IBM offers consulting services and can perform this work for you. For more information, contact your local sales representative. If you need contact information, visit the Web site at http://www.ibm.com/planetwide/

## Contacting IBM Rational Software Support

If the self-help resources have not provided a resolution to your problem, you can contact IBM® Rational® Software Support for assistance in resolving product issues.

**Note** If you are a heritage Telelogic customer, a single reference site for all support resources is located at <u>http://www.ibm.com/software/rational/support/telelogic/</u>

## Prerequisites

To submit your problem to IBM Rational Software Support, you must have an active Passport Advantage® software maintenance agreement. Passport Advantage is the IBM comprehensive software licensing and software

2 Rational Synergy Upgrade Instructions, Release 7.1

maintenance (product upgrades and technical support) offering. You can enroll online in Passport Advantage from <a href="http://www.ibm.com/software/lotus/passportadvantage/howtoenroll.html">http://www.ibm.com/software/lotus/passportadvantage/howtoenroll.html</a>

- To learn more about Passport Advantage, visit the Passport Advantage FAQs at <u>http://www.ibm.com/software/lotus/passportadvantage/brochures\_faqs\_quickguides.html</u>.
- For further assistance, contact your IBM representative.

To submit your problem online (from the IBM Web site) to IBM Rational Software Support, you must additionally:

- Be a registered user on the IBM Rational Software Support Web site. For details about registering, go to <u>http://www.ibm.com/software/support/</u>.
- Be listed as an authorized caller in the service request tool.

# Submitting problems

To submit your problem to IBM Rational Software Support:

1. Determine the business impact of your problem. When you report a problem to IBM, you are asked to supply a severity level. Therefore, you need to understand and assess the business impact of the problem that you are reporting.

Use the following table to determine the severity level.

| Severity | Description                                                                                                    |
|----------|----------------------------------------------------------------------------------------------------|
| 1        | The problem has a <i>critical</i> business impact: You are unable to use the program, resulting in a critical impact on operations. This condition requires an immediate solution. |
| 2        | This problem has a <i>significant</i> business impact: The program is usable, but it is severely limited.                                                                          |
| 3        | The problem has <i>some</i> business impact: The program is usable, but less significant features (not critical to operations) are unavailable.                                    |
| 4        | The problem has <i>minimal</i> business impact: The problem causes little impact on operations or a reasonable circumvention to the problem was implemented.                       |

- 2. Describe your problem and gather background information, When describing a problem to IBM, be as specific as possible. Include all relevant background information so that IBM Rational Software Support specialists can help you solve the problem efficiently. To save time, know the answers to these questions:
  - What software versions were you running when the problem occurred?

To determine the exact product name and version, use the option applicable to you:

- Start the IBM Installation Manager and select File > View Installed Packages. Expand a package group and select a package to see the package name and version number.
- Start your product, and click **Help** > **About** to see the offering name and version number.
- What is your operating system and version number (including any service packs or patches)?
- Do you have logs, traces, and messages that are related to the problem symptoms?
- Can you recreate the problem? If so, what steps do you perform to recreate the problem?
- Did you make any changes to the system? For example, did you make changes to the hardware, operating system, networking software, or other system components?
- Are you currently using a workaround for the problem? If so, be prepared to describe the workaround when you report the problem.
- **3.** Submit your problem to IBM Rational Software Support. You can submit your problem to IBM Rational Software Support in the following ways:
  - Online: Go to the IBM Rational Software Support Web site at <a href="https://www.ibm.com/software/rational/support/">https://www.ibm.com/software/rational/support/</a> and in the Rational support task navigator, click Open Service Request. Select the electronic problem reporting tool, and open a Problem Management Record (PMR), describing the problem accurately in your own words.

For more information about opening a service request, go to <u>http://www.ibm.com/software/support/help.html</u>

You can also open an online service request using the IBM Support Assistant. For more information, go to http://www.ibm.com/software/support/isa/faq.html.

4 Rational Synergy Upgrade Instructions, Release 7.1

- **By phone**: For the phone number to call in your country or region, go to the IBM directory of worldwide contacts at <a href="http://www.ibm.com/planetwide/">http://www.ibm.com/planetwide/</a> and click the name of your country or geographic region.
- Through your IBM Representative: If you cannot access IBM Rational Software Support online or by phone, contact your IBM Representative. If necessary, your IBM Representative can open a service request for you. You can find complete contact information for each country at <u>http://www.ibm.com/planetwide/</u>.

# **Rational documentation**

The Rational documentation is available in HTML and PDF on the documentation DVD, and in PDF on the IBM Rational Synergy Info Center (http://publib.boulder.ibm.com/infocenter/rsdp/v1r0m0/index.jsp) The documentation can be made available to all users by mounting the DVD on a shared drive.

Note that information in the *Readme* takes precedence over information in the documentation or in any of the Rational Synergy Help systems. The most up-todate version of the *Readme* is available to Rational Synergy users on the Rational Synergy Info Center.

# Conventions used in this guide

The following conventions are used in this guide.

## Fonts and symbols

The following table describes the font and symbol conventions used in this guide.

| Typeface          | Description                                                                                                    |
|-------------------|----------------------------------------------------------------------------------------------------|
| Italic            | Used for book titles and terminology. Designates names of roles ( <i>build_mgr</i> ), states ( <i>working</i> ), groups ( <i>ccm_root</i> ), and users ( <i>ccm_user</i> ).                                                                                                    |
| Bold              | Used for items that you can select and menu paths, dialog box options and titles, and for emphasis.                                                                                                    |
| Courier           | Represents command syntax to be entered verbatim, and<br>commands on buttons. Also used to signify computer output that<br>appears on-screen and the names of files (remexec.cfg),<br>attributes (modify_time), commands (ccm start), functions<br>(remote_type), types (csrc), and paths c:\users\path). |
| Courier<br>Italic | Represents values in a command string that you supply. For example,<br>c:\users\sue\commands                                                                                                    |
| Greater than (>)  | Shows a menu path, prompt, or sequence of actions necessary to complete an operation.                                                                                                    |
| Pipe (   )        | Shows that, from the choices shown, you can specify only one option or argument.                                                                                                    |
| Brackets ( [] )   | Shows the different options available for a command.                                                                                                    |
| Ellipses ( )      | Shows that you can specify more than one of a particular type of argument.                                                                                                    |

This document also uses the following conventions:

Note Contains information that should not be overlooked.

**Caution** Contains critical information that must be observed or damage to the database or system could result.

#### Release-specific instructions

Unless otherwise stated, all instructions in the following chapters are to be used regardless of whether you are upgrading from 6.4, 6.5, or 7.0. Whenever instructions are specific to certain releases, the releases are noted.

#### Command line instructions and examples

Many instructions and examples are shown as entered from a command line interface. If you prefer, you can do the equivalent graphical operation. For example, you can use Windows Explorer to drag and drop files where these *Upgrade Instructions* use the copy command.

To start a command prompt with the correct path and environment, use the Start menu item **Start > All Programs > IBM Rational > IBM Rational Tools > IBM Rational Synergy 7.1 > CM command prompt**. This path assumes that you used the default program folder during your installation.

Note Unless otherwise noted, the examples in this document assume that your previous installation directory is *Program Files*\Telelogic\Synergy 7.0 and your Release 7.1 installation directory is *Program Files*\IBM\Rational\ Synergy\7.1.

8 Rational Synergy Upgrade Instructions, Release 7.1

# System Requirements

This chapter summarizes the system requirements for the machine on which Rational Synergy Release 7.1 is to be installed. For full information, read the *Rational Synergy Installation Guide for Windows*.

# Requirements

## Disk space requirements

For disk space information, see the Release 7.1 Rational Synergy Installation Guide for Windows.

In most cases, the upgrade procedures require that the previous installation remain in place while the new installation and upgrade are performed, so sufficient disk space for both installations is required.

You must also allow sufficient space or other media for backups.

#### Windows installation requirements

This section presents the Windows installation requirements.

#### Windows installation issues

When upgrading to Rational Synergy Release 7.1 for Windows, keep the following installation issues in mind:

- Make sure you are using the most recent version of the Rational Synergy Installation Guide for Windows.
- When installing a Rational Synergy Main or Additional Windows Server, log on as a user who has administrative privileges for the local machine. If you are installing an Additional Windows Server, you must also have administrative privileges for the machine where the Main Windows Server is installed.
- If you are running Dynamic Host Configuration Protocol (DHCP), you must also run Windows Internet Naming Service (WINS) **and** Domain Name Service (DNS).
- The Rational Synergy Windows Server machine must have a static IP address; it cannot obtain an IP address from a DHCP server.

10 Rational Synergy Upgrade Instructions, Release 7.1

# Upgrade Methodology

This chapter presents a secure and proven methodology that users typically use to upgrade a Rational Synergy installation. Use this methodology when you perform the upgrade procedures in the next chapter.

# Step 1 – Installing Rational Synergy

Typically, you will want to test the new version of Rational Synergy to make sure it meets your needs. Thus, the first step in the upgrade process is to install the new version while leaving the old version in place. Follow the sequence presented in the appropriate *Rational Synergy Installation Guide*, including installation of the licensing tool and directory service. This **must** be done on a different machine than the one you are currently using for production.

# Step 2 – Testing the new installation using a copy of a production database

The second step is to test the new installation. For detailed information on testing Release 7.1, see Appendix B "B: Upgrade and Synergy 7.1" on page 67

# Step 3 – Upgrading the production server and databases

Once you have solved any problems that may have occurred during testing and you are satisfied that the new version of Rational Synergy meets your needs, update your production server, production database(s), and all of the clients.

Chapter 3: Upgrade Methodology

# 4

# **Upgrade Procedures**

# Introduction

Two upgrade procedures are presented in this chapter. One is called "Checklist for upgrading an existing server" and the other is called "Checklist for upgrading to a new server".

You can have more than one installation, with the same or different versions, of Rational Synergy on a given machine, for client and engine software. Your existing Synergy databases reside on one or more servers. On Windows, you cannot have more than one Rational Synergy Informix server per machine, even for different releases of Rational Synergy. Installing a Rational Synergy 7.1 server on a Windows machine will upgrade any previously existing Rational Synergy servers, and disable use of those servers under the earlier releases.

As a result, there are two ways to upgrade your databases from earlier releases. **Do one of the following**:

• Create a new 7.1 server on a different machine, then copy your databases to this new server, and upgrade them. Databases may be copied to the new server using ccmdb backup or ccmdb pack then ccmdb unpack, or using ccmdb dump and ccmdb load in combination with a copy of the file system portion of the database. Perform this procedure when you test Synergy 7.1, and again when you upgrade production databases for live use after you have completed testing.

#### OR

٠

Upgrade an existing 6.4, 6.5, or 7.0 server to 7.1, and upgrade all the databases in that server. Note that installing 7.1 using this procedure will immediately perform the server upgrade, and will render the databases unusable under previous releases. Each database on the server must be upgraded to 7.1 before it can be used; the databases do not need to be moved or copied, since they are already in an upgraded server. This procedure should not be used while testing Rational Synergy 7.1, but may be used after you have completed testing on a separate server.

For each server, upgrade the databases on that server using one of these two procedures; you can use different procedures for different servers.

"Upgrading an Existing Server" and "Upgrade to a New Server" are outlined in two different checklists in this chapter. The following paragraphs explain which checklist you need to follow. Use the "Checklist for upgrading an existing server" on page 15 if:

- Your operating system is or will be compatible with both your previous release of Rational Synergy and Release 7.1, and
- You want to keep the same CM administrator user, and
- You want to upgrade all your databases on the server at the same time, and all those databases can be concurrently offline until the upgrade is complete, and
- You do **not** want to create a new Informix database server you want to upgrade your existing server and its databases in place.
- **Note** You will receive some performance benefits if you choose to create an Informix database server. Your databases will be unpacked this causes the database indices to be rebuilt and the data to be defragmented, thereby improving performance.

Use the "Checklist for upgrading to a new server" on page 32 if:

- You are testing the new release of Synergy, or
- You need to upgrade to a new operating system that is not compatible with your previous release of Rational Synergy, **or**
- You want to change the CM administrator user, or
- You want to upgrade only some of the databases on a server at this time, leaving the others accessed through the previous release, **or**
- You want to move some databases between file systems, servers, or machines (including from UNIX to Windows, or from Windows to UNIX), or
- You want to create a new Informix database server.

# Checklist for upgrading an existing server

If you want to upgrade all your databases on the server at the same time, use the following checklist — in the sequence shown — to install the Rational Synergy Release 7.1 software and upgrade your database(s) from a previous release.

- **Caution** Following this procedure and installing the 7.1 software on an existing server will immediately perform the server upgrade, and will render the databases unusable under previous releases. Each database on the server must be upgraded to 7.1 before it can be used; the databases do not need to be moved or copied, since they are already in an upgraded server.
- **Note** To ensure a trouble-free installation, print a copy of this checklist, and check off each item as you work through the list.

#### **Pre-installation**

- Review the "Windows installation requirements" (see page 9)
- "Planning your upgrade" (see page 17)
- If applicable, "Obtaining license information" (see page 17)
- "Saving the previous installation" (see page 18)
- "Backing up all databases" (see page 18)
- "Shutting down the previous Synergy databases" (see page 19)
- If necessary, "Upgrading the operating system" (see page 19)

#### Installation

- Do not set "The CCM\_HOME variable" (see page 19)
- Allocate a "Router port number" (see page 19)
- "Installing Rational Synergy" (see page 20)
- Read "How the installation handles configuration, platform values, and remote execution files" (see page 20)

### **Post-installation**

- If applicable, "Reinstalling PC integrations" (see page 21)
- If applicable, "Merging configuration files" (see page 21)
- "Verifying the installation" (see page 22)

#### Database upgrade

- Review the "Database upgrade requirements" (see page 23)
- "Upgrading base model databases to 7.1" (see page 23)
- "Testing the database upgrade" (see page 26)

### Post-upgrade

- If applicable, "Installing Rational Change 5.2" (see page 28)
- If applicable, read "DCM transfers after upgrade" (see page 28)
- Read about "Purposes, processes, and process rules" (see page 28)
- "Disabling 6.4, 6.5, or 7.0 services" (see page 29)

#### Troubleshooting

• If you are having problems, review "Troubleshooting" (see page 30)

# **Pre-installation**

This section explains what you need to do before you install the Rational Synergy software.

#### Planning your upgrade

Before you run Rational Synergy Release 7.1 on a database, that database must have been upgraded to the 7.1 level and must contain a 7.1 model.

The Windows server software must be installed and Informix database servers must be upgraded by following these instructions. In addition, all Windows users must also have the 7.1 client installed. You cannot use older clients with 7.1 servers (nor vice versa). To learn how to install Windows clients, refer to the *Rational Synergy Installation Guide for Windows*.

Before starting the upgrade, note the server you are upgrading, and list the databases on that server. Since the databases will all be unavailable during the entire upgrade process, you need to notify the users of those databases and agree on a schedule.

Make sure you have all the information you need, including access to the *Readme* for Release 7.1, the *Rational Synergy Installation Guide for Windows*, and the *Rational Synergy Administration Guide for Windows*, as appropriate.

You should print a copy of the "Checklist for upgrading an existing server" on page 15, to mark as you proceed.

#### Obtaining license information

To install and run the Rational Synergy software, you need a valid IBM® Rational® License Server. For detailed information, see the Licensing Guide document on the Rational Synergy Information Center

(http://publib.boulder.ibm.com/infocenter/rsdp/v1r0m0/ind ex.jsp).

The Rational Directory Service (RDS) is also a prerequisite if you intend to run Synergy sessions in Web mode.

For updated server information, see the Rational Directory Server Product Manual, available on the Rational Synergy Information Center

(http://publib.boulder.ibm.com/infocenter/rsdp/v1r0m0/ind ex.jsp).

#### Saving the previous installation

This section explains how to save your previous installation.

#### Backing up previous installation

Regardless of the release from which you are upgrading, back up your previous installation.

**Caution** Backing up your previous installation is an important safeguard and should not be skipped.

To back up a previous Windows server installation, save all the files in the Rational Synergy installation directory.

#### Saving previous configuration files

If you use Rational Change, save the previous ptcli configuration file if you have modified it. The ptcli file is:

Program Files\Telelogic\Synergy 7.0\etc\ptcli.cfg

#### Backing up all databases

As the CM Administrator, use the ccmsrv status command to view all of your databases. Then, regardless of the release from which you are upgrading, back up each of your databases prior to the upgrade.

**Note** Backing up your databases is an important safeguard and should not be skipped. For more information about backing up databases, refer to the "Rational Synergy Database Backup and Recovery" section of the *Rational Synergy Administration Guide for Windows* 

If you anticipate that the upgrade will still be running when your regular scheduled backups, builds, DCM transfers, and other background jobs are run, temporarily disable those scheduled activities. You must remember to turn them back on after the upgrade.

Use your normal procedures for backing up your databases. You may need to use the ccmdb backup, ccmdb pack, ccmdb dump, or ccmsrv archive commands. If you have a customized model database, remember to back it up as well as all your production databases.

#### Shutting down the previous Synergy databases

You must first shut down all the databases on the server to be upgraded, and then take the server offline.

- 1. Log on as the CM Administrator on the server being upgraded.
- 2. Using your **previous** installation, shut down all current sessions running on this server, using the ccmdb shutdown command on each active database.

Start a command window with the path set to your previous installation.

Start > All Programs > Telelogic > Telelogic Lifecyle Solutions Tools > Telelogic Synergy 7.0 > CM command prompt

- > ccmdb shutdown database\_path (for each database)
- > ccmsrv offline /y [/s server\_name]

## Upgrading the operating system

To see a list of operating system versions that are supported by Rational Synergy Release 7.1, refer to the *Readme*. If relevant, upgrade your operating system now, after you have shut down your previous installation(s) running on the older operating system version, and before you install a new Rational Synergy release that requires a newer operating system version.

If your previous release will not run on your upgraded operating system, make sure that you have an up-to-date pack file for each of your databases. After you have upgraded the operating system and installed Rational Synergy Release 7.1, you must unpack your databases to a new database server; follow the "Checklist for upgrading to a new server" on page 32.

# **Rational Synergy installation**

Before installing Rational Synergy Release 7.1, make sure your environment satisfies all the conditions described in "Windows installation requirements" on page 9.

#### The CCM\_HOME variable

Do **not** set the *CCM\_HOME* environment variable when using or installing Rational Synergy on Windows.

#### Router port number

During the installation process, you are prompted to supply the router port number. This can be any unallocated port number. If you used the Rational reserved port number of 5412 for Release 6.4, 6.5, or 7.0, you must choose another number for Release 7.1. If you did not use port number 5412, use this value. TCP port number 5412 is reserved for Rational by the Internet Assigned Number Authority (IANA).

### Installing Rational Synergy

**Caution** Do **not** install Rational Synergy Release 7.1 over a previous installation. You must keep your previous installation(s) (6.4, 6.5, or 7.0) available until the upgrade is complete for all servers using that installation.

Follow the instructions in the Rational Synergy Installation Guide for Windows to install the license server and Rational Synergy Release 7.1 on all your clients and servers.

# How the installation handles configuration, platform values, and remote execution files

When you install the software using the procedures described above, the Rational Synergy installation program checks the configuration files in your previous installation directory. The following actions are taken as a result of this check:

- Rational Synergy Release 7.1 is installed to a separate directory.
- For users running on Informix, the installer copies the previous database server configuration files, thus making the previous server available under Release 7.1.
- The installer copies commonly modified files (such as ccm.ini) from the previous installation to the new one.
- The installer tells you which files must be merged:
  - If a given configuration file in your previous installation directory is still valid for Release 7.1, it is automatically used in the Release 7.1 installation directory.
  - If a given configuration file in your previous installation directory is no longer valid for Release 7.1, it is copied to the Release 7.1 installation directory. However, it is given a different name. This new name is descriptive and is displayed by the installation program when you install Rational Synergy. If you modified any of these files in your old release and you want to keep the changes, simply merge your changed files with the new Release 7.1 configuration files.

Following is the list of configuration files that are handled as described above (paths are relative to the Rational Synergy installation directory):

```
etc/ccminit
etc/ccm.ini
etc/remexec.cfg
```

## **Post-installation**

This section explains what you need to do after you have installed Rational Synergy Release 7.1.

# **Reinstalling PC integrations**

If you used a PC integrations product with your previous Rational Synergy release, you must install the appropriate integrations release on top of Release 7.1.

You do not need to reinstall PC Integrations types into any existing databases. The database upgrade process described in these *Upgrade Instructions* preserves the PC integration types.

# Merging configuration files

If you have not already done so, you should merge the files identified in "How the installation handles configuration, platform values, and remote execution files" on page 20.

#### Verifying the installation

Verify correct installation by unpacking a test database into the directory set up for Rational Synergy databases, on the database server machine. If any of the following steps fail, contact Contacting IBM Rational Software Support as described on page 2.

To verify the installation, do the following:

1. Unpack a test database.

Log on as the CM Administrator on the Rational Synergy server, and unpack a test database. Rational Synergy databases must be on an NTFS file system, and the ccmdb unpack command requires a UNC path name for the database to be created. For more information on the ccmdb unpack command, refer to the *Rational Synergy Administration Guide for Windows*.

> ccmdb unpack "Program
Files\IBM\Rational\Synergy\7.1\packfiles\training.cpk" /t
\\server\share\testdb

- 2. Start a Rational Synergy session in Traditional mode on the test database.
  - On the Windows taskbar, click Start > All Programs > IBM Rational > IBM Rational Tools > IBM Rational Synergy 7.1 to display the Start Rational Synergy dialog box.

**Note** The Start menu folder shown in the path above is the default program folder. Your folder may be different based on where you installed the program.

When the **Start Rational Synergy** dialog box is displayed, enter the CM Administrator name and password, type the path to the test database in the **Database Path** text box, and the name of this machine in the **Engine Host** text box. Click **Start** to start the session.

The installation is complete when the session(s) start. Stop the sessions by clicking on the close icon in the top right of the Rational Synergy client window, or by using the **Task > Exit** menu item.

# Upgrade databases to Rational Synergy Release 7.1

This section explains how to upgrade your Rational Synergy databases to Rational Synergy Release 7.1 when using the procedure "Upgrading an Existing Server."

#### Database upgrade requirements

Before you can use your Release 6.4, 6.5, or 7.0 databases with Rational Synergy Release 7.1, you must upgrade these databases. Moreover, before you upgrade these databases, you must have installed Rational Synergy Release 7.1.

This document describes how to upgrade Rational Synergy 6.4, 6.5, or 7.0 base model databases – databases that have **not** been customized via a model install from a model database. Databases customized using the **Type Definition** dialog box, or by modifying control files, etc., are still considered base model databases, and should be upgraded using these procedures.

To upgrade model databases and databases that have been customized via a model install, contact IBM Rational Software Support.

#### Upgrading base model databases to 7.1

Perform the following steps for each Windows production database to be upgraded.

- 1. Log on to the server machine as the CM Administrator.
- 2. Save manual customizations.

The upgrade program automatically saves your previous pt and notify directories, and your previous Windows migrate.rul file.

If you made changes to other database-specific configuration files, save those changes by making a backup copy of the files.

3. Run the upgrade program.

> ccmdb upgrade database\_path1 databasepath2 . . . >logfile

The *database\_path* must be supplied as a UNC path.

You can specify any number of *database\_path* UNC paths for a list of databases to be upgraded. The upgrade program can take anywhere from a few minutes for a very small database to many hours for a very large database.

For more details about the upgrade program, see "Appendix A: The Upgrade Program" on page 63.

- 4. The upgrade program unprotects the databases. You should re-protect the databases, using ccmdb protect *database\_path*, until you have completed the steps below and tested the result.
- 5. Once the database upgrade is complete, look through the *logfile* that you created in step 3 and the ccm\_upgrade.log file created by the ccmdb upgrade command to locate any error messages or warnings that require further action.
- 6. Restore manual customizations.

If you made changes to database-specific configuration files, such as triggers, merge the changes you saved in step 2 into the converted databases.

**Caution** You must merge these files with the Release 7.1 versions, not just copy back your saved versions.

7. Save the following directories to a separate directory for future reference.

The ccmdb upgrade program saves selected files from your database before installing the new 7.1 files. After ccmdb upgrade completes for the first item on a database, save these files elsewhere to prevent them from being overwritten by future upgrades. The saved files reside under the database path.

Save the content of the following directories:

- old\_types
- oldbin
- oldpt
- lib/oldnotify

Save the content of the following files:

- lib/Unix/migrate.old
- lib/Windows/migrate.old
- 8. Modify standard types.

If any standard types were modified in the database since the previous model install, they are automatically exported to the

database\_path\old\_types directory. Compare any modified type with the corresponding Release 7.1 type as follows:

**a.** Start Synergy Classic and use either the CLI or the GUI.

- b. Export the Release 7.1 type using the following command: ccm typedef /export type\_name /dir to\_path
- c. Compare the Release 7.1 type to the corresponding type that is in the *database\_path*\old\_types directory. You can do this by comparing XML files.
- **d.** If you need to reapply changes, start a session on the upgraded database using Release 7.1, start the **Type Definition** dialog box, and reapply the changes. Do not perform a type definition import of the standard type from a prior release into the upgraded database without examining and understanding all of the differences. In doing so, other properties of the type definition may revert to their definition from a prior release and these could be incompatible with Release 7.1.
- 9. Merge task attribute customizations.

Settings and possible values for some task attributes are held in the pt directory of your databases.

After you have used these *Upgrade Instructions* to upgrade a database from Release 6.4, 6.5, or 7.0 to Release 7.1, you have two pt directories under that database. To complete the upgrade, you must reapply the changes you made in your previous release to the new *database\_path*pt directory. Your previous pt directory was saved in *database\_path*oldpt.

**Caution** You must merge these files with the Release 7.1 versions, not just copy back your saved versions.

You must also remember to restore any changes you made to the task type, such as adding attributes to the source\_attrs attribute.

10. Merge notify customizations.

After you have used these *Upgrade Instructions* to upgrade a database from Release 6.4, 6.5, or 7.0 to Release 7.1, you have two notify directories under that database. To complete the upgrade, you must reapply the changes you made in your previous release to the new *database\_path*\notify directory. Your previous notify directory was saved in *database\_path*\oldnotify.

**Caution** You must merge these files with the Release 7.1 versions, not just copy back your saved versions. It is very important that you do this merge if you use Rational Change, because it requires modified notify scripts.

11. Set site default settings.

If you are using settings other than the default settings for the following options, you need to specify the defaults for your site. These settings apply across all sessions for all interfaces. Edit the following entries in the ccm.ini file to set defaults:

baseline\_template baseline\_template\_date\_format baseline\_template\_repl\_char include\_required\_tasks project\_subdir\_template wa\_path\_template

For more information about these settings, see the *Defaults* section of the *Synergy CLI Help, Web mode.* 

12. Upgrade DCM settings.

For complete information about upgrading a DCM database, see "Upgrading a DCM Cluster" on page 59.

Your database is now upgraded to Release 7.1.

#### Testing the database upgrade

You have completed the upgrade to your production database. To test the result, start a Rational Synergy session and perform a number of operations. A short list of operations is given below.

If the database was manually protected after the upgrade, you must unprotect it before you can start a session. To run your tests, unprotect the database, start a session, then immediately protect the database again so that developers do not use the database until you have confirmed that it is working correctly. Repeat these steps each time you start a session for testing or for the post-upgrade actions described in the next section.

Start a Rational Synergy session on the upgraded database. On the Windows taskbar, click **Start > All Programs > IBM Rational > IBM Rational Tools > IBM Rational Synergy 7.1** to display the **Start Rational Synergy** dialog box.

Test at least the following functionality in each upgraded database:

- Navigate through the explorers and **Work** pane in Rational Synergy.
- Create a new project.
- Create a task and assign it to yourself.
- Create one or more source objects in the new project.
- Check in one or more of those source objects.
- Check out one or more of the source objects you just checked in.
- Open the history of one or more of these source objects.
- Use an earlier version of one of the checked-out source objects.
- Update your project, and verify that the version you used is replaced.
- Make sure you can build your own product using your normal build scripts.
- Sync your work area with your database

See "Appendix B: Upgrade and Synergy 7.1" on page 67 for detailed information about testing the upgrade.

# Post-upgrade

This section explains in detail some things you may need to do once your upgrade is complete.

#### Installing Rational Change 5.2

If you use Rational Change with this database, install Rational Change 5.2. Earlier releases of Rational Change are not compatible with Rational Synergy 7.1. For detailed instructions, refer to the *Rational Change Installation Guide for Windows*.

Note that you must create or upgrade at least one database before you install Rational Change 5.2, because Rational Change requires access to a Rational Synergy database.

If you saved a modified copy of the previous ptcli configuration file as described in "Saving previous configuration files" on page 18, you should merge it at this time. The ptcli file is:

Program Files\IBM\Rational\Synergy\7.1\etc\ptcli.cfg

#### DCM transfers after upgrade

Rational Synergy 7.1 supports DCM transfers to and from releases 6.4 SP1, 6.5 SP2, 6.5a, 6.6a, and 7.0. Patches to these releases are required for DCM compatibility. For additional information, see the Rational Synergy *Readme* for Release 7.1 and the product README files for patches to the earlier releases.

For complete information about upgrading a DCM database, see "Upgrading a DCM Cluster" on page 59.

#### Purposes, processes, and process rules

In Release 6.5, **process rules** replaced the objects previously known as *update templates* and *reconfigure templates*. Release 6.5 also introduced the concept of a process, which is a collection of process rules, and renamed some existing purposes. For more information, read the "Updating Scripts to Work with Rational Synergy 7.1" on page 55, the *Rational Synergy Help*, and the *Build Manager's Guide*.

Upgrading to 7.1 creates or renames the standard purposes. If you have modified any of the standard purposes, your modified copy will be renamed, starting with a prefix "Saved".

After the database upgrade has completed, you should examine any modified purposes and process rules, and adjust them as required. Create one or more processes with your preferred set of process rules.

**Note** Rational Synergy does not replicate processes or process rules from 7.0 to 6.4 or earlier releases, nor does it replicate reconfigure templates or update templates from 6.4 or earlier releases to 7.1. If you used DCM to centrally administer update templates in earlier releases, you will have to upgrade all 6.4 or earlier databases in the cluster to achieve the same effect with process rules in Release 7.1.

#### Disabling 6.4, 6.5, or 7.0 services

The upgrade process stops and renders unusable the previous release on the upgraded server. You should disable 6.4, 6.5, or 7.0 services using the following steps:

- On the taskbar, click Start > Control Panel > Administrative Tools > Services to display the Services window.
- 2. Repeat the following steps for each 6.4, 6.5, or 7.0 Synergy service:
  - **a.** Right-click the service entry, and select **Properties** from the pop-up menu.
  - **b.** In the **General** tab, change the **Startup type** to **Disabled**.
- **Caution** Do **not** delete the previous Rational Synergy installation directory. If you remove it incorrectly, your upgrade could be compromised. To learn about additional reasons for saving your previous installation, see Appendix B "B: Upgrade and Synergy 7.1" on page 67.

#### Installing Windows clients

If needed, install Windows clients for Rational Synergy Release 7.1. You do not need to uninstall clients for previous releases, but you may do so if there is no need to access any databases still using the previous release.

For detailed instructions, see the Rational Synergy Installation Guide for Windows. To learn how to obtain this document, see "Rational documentation" on page 5.

#### Testing Web mode

Previous examples in this document have started Rational Synergy sessions in Traditional mode. If your site will start Rational Synergy sessions in Web mode, be sure to test that with your upgraded database. The following shows how.

1. Run the ccm monitor command and check that the appropriate CCM server is running. If it is not, start it using the ccm\_server command. Note

the server URL shown in the output after running the ccm monitor command.

- 2. In your browser, enter *protocol://server:port/admin*, where the protocol (http or https), *server* and *port* are those in the server URL.
- 3. When prompted, enter the administrator password.
- 4. On the **Database** tab, check that the database you want to test is listed as connected to this server. If it is shown as connected to a different server, you should either use the other server, or use the Web page to change the server for the database.
- 5. Start a Synergy session using the server URL you have just verified:

cmsynergy /d database\_path /s server\_url

Note that you can tell whether a Synergy session was started in Web mode or Traditional mode by looking at the lower right corner of the Synergy Work pane.

You will see a message similar to the following if the session was started in Traditional mode:

User sue on database /vol/ccm\_docs/ccm\_docs using server pacifica

You will see a message similar to the following if the session was started in Web mode:

User sue on database /vol/ccm\_docs/ccm\_docs using server http://cmserver:8400

#### Making databases available for use

Once you have completed the upgrade, tested the results, and performed any required post-upgrade actions, your upgrade is complete. If you protected the databases during the upgrade, test, or post-upgrade process, unprotect them now. You should let the users know the database are ready for use, but remember that users' client software must also be upgraded.

#### Troubleshooting

If you have difficulties with a command or process, or if you receive an error message that you do not understand, do the following:

• Refer to the troubleshooting information on the IBM Rational Support site and the Rational Synergy Administration Guide for Windows, as appropriate.

This site also contains Frequently Asked Questions (FAQs), technical bulletins, and a Discussion Forum.

• If you still have questions, contact Contacting IBM Rational Software Support, as explained on page 2.

# Checklist for upgrading to a new server

If you want to upgrade your databases at different times, or move some databases to new servers, use the following checklist — in the sequence shown — to install the Rational Synergy Release 7.1 software and upgrade your database(s) from a previous release.

**Note** To ensure a trouble-free installation, print a copy of this checklist, and check off each item as you work through the list.

#### **Pre-installation**

- Review the "Windows installation requirements" (see page 9)
- "Planning your upgrade" (see page 34)
- If applicable, "Obtaining license information" (see page 34)
- "Saving the previous installation" (see page 35)
- "Backing up all databases" (see page 35)
- "Packing or dumping previous databases" (see page 36)
- In some situations, "Shutting down the previous release" (see page 37)
- If necessary, "Upgrading your operating system" (see page 39)

#### Installation

- Do not set "The CCM\_HOME variable" (see page 40)
- Read about "Changing your CM administrator user" (see page 40)
- Allocate a "Router port number" (see page 40)
- "Installing Rational Synergy" (see page 40)
- Read "How the installation handles configuration, platform values, and remote execution files" (see page 41)
- "Creating a database server" (see page 41)

#### **Post-installation**

- If applicable, "Reinstalling PC integrations" (see page 42)
- If applicable, "Merging your configuration files" (see page 42)
- "Verifying the installation" (see page 43)

#### Database upgrade

- Review the "Database upgrade requirements" (see page 44)
- "Unpacking or loading previous databases" (see page 44)
- "Upgrading base model databases to 7.1" (see page 45)
- "Testing the database upgrade" (see page 49)

#### Post-upgrade

- If applicable, "Installing Rational Change 5.2" (see page 50)
- If applicable, read "DCM transfers after upgrade" (see page 50)
- Users might have to "Updating work areas" (see page 50)
- Read about "Purposes, processes, and process rules" (see page 50)
- When no longer needed, "Disabling 6.4, 6.5, or 7.0 services" (see page 51)
- When no longer needed, "Removing the previous installation" (see page 51)
- If applicable, "Installing Windows clients" (see page 52)
- "Making databases available for use" (see page 53)

#### Troubleshooting

• If you are having problems, review "Troubleshooting" (see page 53)

# **Pre-installation**

This section explains what you need to do before you install the Rational Synergy software.

#### Planning your upgrade

Before you run Rational Synergy Release 7.1 on a database, that database must have been upgraded to the 7.1 level and must contain a 7.1 model.

The Windows server software must be installed and Informix database servers must be created by following these instructions. In addition, all Windows users must also have the 7.1 client installed. You cannot use older clients with 7.1 servers (nor vice versa). To learn how to install Windows clients, refer to the *Rational Synergy Installation Guide for Windows*.

Before starting the upgrade, decide on where the new server is to be and what its configuration is. Make a list of the databases to be moved to that new server as they are upgraded. Since those databases will be unavailable during the upgrade process, you need to notify the users of those databases and agree on a schedule.

You can move a database from Windows to UNIX by packing on Windows and unpacking on UNIX, but you must then run ccmdb upgrade -w. See "Appendix A: The Upgrade Program" on page 63 for more information on the upgrade command. You can move a database from UNIX to Windows by packing on UNIX and unpacking on Windows (either before or after upgrading the UNIX database).

Make sure you have all the information you need, including access to the *Readme* for Release 7.1, the *Rational Synergy Installation Guide for Windows*, and the *Rational Synergy Administration Guide for Windows*, as appropriate.

You should print a copy of the "Checklist for upgrading to a new server" on page 32, to mark as you proceed.

#### Obtaining license information

To install and run the Rational Synergy software, you need a valid IBM® Rational® License Server. For detailed information, see the Licensing Guide document on the Rational Synergy Information Center (http://publib.boulder.ibm.com/infocenter/rsdp/v1r0m0/ind

ex.jsp).

The Rational Directory Service (RDS) is also a prerequisite if you intend to run Synergy sessions in Web mode.

For updated server information, see the Rational Directory Server Product Manual, available on the Rational Synergy Information Center (http://publib.boulder.ibm.com/infocenter/rsdp/v1r0m0/ind ex.jsp).

#### Saving the previous installation

This section explains how to save your previous installation.

#### Backing up previous installation

Regardless of the release from which you are upgrading, back up your previous installation.

**Caution** Backing up your previous installation is an important safeguard and should not be skipped.

To back up a previous Windows server installation, save all the files in the Rational Synergy installation directory.

#### Saving previous configuration files

If you use Rational Change, save the previous ptcli configuration file if you have modified it. The ptcli file is:

Program Files\Telelogic\Synergy 7.0\etc\ptcli.cfg

#### Backing up all databases

As the CM Administrator, use the ccmsrv status command to view all of your databases. Then, regardless of the release from which you are upgrading, back up each of your databases prior to the upgrade.

**Note** Copying your databases is both an important safeguard and a critical part of this upgrade process, and must not be skipped. For more information about backing up databases, refer to the "Rational Synergy Database Backup and Recovery" section of the *Rational Synergy Administration Guide for Windows* 

If you anticipate that the upgrade will still be running when your regular scheduled backups, builds, DCM transfers, and other background jobs are run, temporarily disable those scheduled activities. You must remember to turn them back on after the upgrade.

You may use your normal procedures for backing up your databases, but read the next section about the need for a copy of the databases. If you have a customized model database, remember to back it up as well as all your production databases.

#### Packing or dumping previous databases

You must copy your databases from your previous release into a Rational Synergy 7.1 server. Use ccmdb backup (or ccmdb pack) and ccmdb unpack. If your normal backup procedure is to use ccmsrv archive or some other method, you **must** use ccmdb backup, ccmdb pack, or ccmdb dump instead of or in addition to your normal backup procedures.

If a database is too large to be packed, you must back up the metadata and file system separately. Back up the metadata using ccmdb dump; note that ccmsrv archive is not suitable for this purpose. Back up the file system portion of the database using any appropriate tool. Note that this step should be performed using your previous release.

1. Start a command window with the path set to your previous installation.

```
Start > All Programs > Telelogic > Telelogic Lifecyle Solutions Tools > Telelogic Synergy 7.0 > CM command prompt
```

- 2. Copy the database directory using a tool of your choice.
- **3.** Dump the metadata.
  - > ccmdb dump unc\_database\_path /to dumpfile

#### Shutting down the previous release

**Note** In most cases, you need not shut down your previous release(s) of Rational Synergy before installing Release 7.1. You must shut down your previous release only if you must delete and replace your existing Informix database server instead of creating an entirely new and separate Informix database server (not recommended).Before you delete a previous installation, be sure to read "Appendix B: Upgrade and Synergy 7.1" on page 67.

To shut down a previous release, perform the following steps:

- 1. Log on as the CM Administrator on the server being upgraded.
- 2. Using your **previous** installation, shut down all current sessions running on this server, using the ccmdb shutdown command on each active database.

Start a command window with the path set to your previous installation.

Start > All Programs > Telelogic > Telelogic Lifecyle Solutions Tools > Telelogic Synergy 7.0 > CM command prompt

> ccmdb shutdown database\_path (for each database)

#### Deleting databases from the previous Informix database server

**Caution** If you have shut down your previous release, and you want to reuse the disk space used by your previous Informix database server, you must first delete all databases from the previous server.Do not delete your databases from the previous Informix database server until you are sure you have good backups.

To delete all databases from your previous server:

- 1. Make sure that you have a successful backup of all your databases.
- 2. Log on as the CM Administrator on the database server machine.
- 3. Point to your old installation directory.

Start a command window with the path set to your previous installation.

Start > All Programs > Telelogic > Telelogic Lifecyle Solutions Tools > Telelogic Synergy 7.0 > CM command prompt

- 4. Get a list of databases.
  - > ccmsrv status [/s servername]
- 5. Remove each database.
  - > ccmdb delete unc\_database\_path

#### Removing the previous installation and database server

If you no longer need your old release or if you want to delete your database server and reuse its disk space, you can uninstall the previous release now. During the uninstall, you may select the option to delete the Informix database server; this is safe provided you have taken a copy of all the databases on the server as described earlier.

**Caution** Do **not** delete the previous Rational Synergy installation until you are sure you have a good backup or another copy of the previous release. To learn about additional reasons for saving your previous installation, see Appendix "B: Upgrade and Synergy 7.1" on page 67.

#### Upgrading your operating system

To see a list of operating system versions that are supported by Rational Synergy Release 7.1, refer to the *Readme*.

If relevant, upgrade your operating system now, after you have shut down your previous installation(s) running on the older operating system version, and before you install a new Rational Synergy release that requires a newer operating system version.

Alternatively, set up a new machine with the newer operating system, and upgrade to Rational Synergy Release 7.1 on that system following this checklist.

## **Rational Synergy installation**

Before installing Rational Synergy Release 7.1, make sure your environment satisfies all the conditions described in "Windows installation requirements" on page 9.

#### The CCM\_HOME variable

Do **not** set the *CCM\_HOME* environment variable when using or installing Rational Synergy on Windows.

#### Changing your CM administrator user

You may change your CM administrator user on upgrade only if you are installing the new release on a different machine from your previous installation. For more information on changing the CM administrator, see the *Administration Guide for Windows*.

#### Router port number

During the installation process, you are prompted to supply the router port number. This can be any unallocated port number. If you used the Rational reserved port number of 5412 for Release 6.4, 6.5, or 7.0, you must choose another number for Release 7.1. If you did not use port number 5412, use this value now. TCP port number 5412 is reserved for Rational by the Internet Assigned Number Authority (IANA).

#### Installing Rational Synergy

**Caution** Do **not** install Rational Synergy Release 7.1 over a previous installation. Use a separate installation directory for each release, or uninstall the older release first, as described earlier in this checklist.

Follow the instructions in the *Rational Synergy Installation Guide for Windows* to install the license server and Rational Synergy Release 7.1 on all your clients and servers. You should elect to create a database server during the installation. You may also elect to unpack a test database during the installation; that database may be used to test the installation.

# How the installation handles configuration, platform values, and remote execution files

If your previous installation is not visible from this machine, you must merge the configuration files manually with those you saved. See "Backing up previous installation" on page 35 and "Saving previous configuration files" on page 35.

If your previous installation is visible from this machine, when you install the software using the procedures described above the Rational Synergy installation program checks the configuration files in your previous installation directory. The following actions are taken as a result of this check:

- Rational Synergy Release 7.1 is installed to a separate directory.
- If a previous installation directory is visible, the installer copies commonly modified files (such as ccm.ini) from the previous installation to the new one.
- The installer tells you which files must be merged:
  - If a given configuration file in your previous installation directory is still valid for Release 7.1, it is automatically used in the Release 7.1 installation directory.
  - If a given configuration file in your previous installation directory is no longer valid for Release 7.1, it is copied to the Release 7.1 installation directory. However, it is given a different name. This new name is descriptive and is displayed by the installation program when you install Rational Synergy. If you modified any of these files in your old release and you want to keep the changes, simply merge your changed files with the new Release 7.1 configuration files.

Following is the list of configuration files that are handled as described above (paths are relative to the Rational Synergy installation directory):

etc/ccminit
etc/ccm.ini
etc/remexec.cfg

#### Creating a database server

If you did not create a database server during the installation of Rational Synergy 7.1 on this machine, then create one now, using the ccmsrv create command. Follow the instructions in the *Rational Synergy Installation Guide for Windows*. Additionally, read the *Rational Synergy Administration Guide for Windows* before creating a database server. To learn how to obtain these documents, see "Rational documentation" on page 5.

# **Post-installation**

This section explains what you need to do after you have installed Rational Synergy Release 7.1.

#### **Reinstalling PC integrations**

If you used a PC integrations product with your previous Rational Synergy release, you must install the appropriate integrations release on top of Release 7.1.

You do not need to reinstall PC Integrations types into any existing databases. The database upgrade process described in these *Upgrade Instructions* preserves the PC integration types.

# Merging your configuration files

If you have not already done so, you should merge the files identified in "How the installation handles configuration, platform values, and remote execution files" on page 41.

#### Verifying the installation

Verify correct installation by unpacking a test database into the directory set up for Rational Synergy databases, on the database server machine. If any of the following steps fail, contact Contacting IBM Rational Software Support as described on page 2.

To verify the installation, do the following:

1. If you did not elect to unpack a test database during the installation, then you must now unpack a test database.

Log on as the CM Administrator on the Rational Synergy server, and unpack a test database. Rational Synergy databases must be on an NTFS file system, and the ccmdb unpack command requires a UNC path name for the database to be created. For more information on the ccmdb unpack command, refer to the *Rational Synergy Administration Guide for Windows*.

> ccmdb unpack "Program
Files\IBM\Rational\Synergy\7.1\packfiles\training.cpk" /t
\\server\share\testdb

- 2. Start a Rational Synergy session in Traditional mode on the test database.
  - a. On the Windows taskbar, click Start > All Programs > IBM Rational
     > IBM Rational Tools > IBM Rational Synergy 7.1 to display the
     Start Rational Synergy dialog box.
  - **Note** The **Start** menu folder shown in the path above is the default program folder. Your folder may be different based on where you installed the program.

When the **Start Rational Synergy** dialog box is displayed, enter the CM Administrator name and password, type the path to the test database in the **Database Path** text box, and the name of this machine in the **Engine Host** text box. Click **Start** to start the session.

The installation is complete when the session(s) start. Stop the sessions by clicking on the close icon in the top right of the Rational Synergy client window, or by using the **Task > Exit** menu item.

# Upgrade databases to Rational Synergy Release 7.1

This section explains how to upgrade your Rational Synergy databases to Rational Synergy Release 7.1 when using the procedure "Upgrade to a New Server."

#### Database upgrade requirements

Before you can use your Release 6.4, 6.5, or 7.0 databases with Rational Synergy Release 7.1, you must upgrade these databases. Moreover, before you upgrade these databases, you must have installed Rational Synergy Release 7.1.

This document describes how to upgrade Rational Synergy 6.4, 6.5, or 7.0 base model databases – databases that have **not** been customized via a model install from a model database. Databases customized using the **Type Definition** dialog box, or by modifying control files, etc., are still considered base model databases, and should be upgraded using these procedures.

To upgrade model databases and databases that have been customized via a model install, contact IBM Rational Software Support.

#### Unpacking or loading previous databases

If you followed the instructions in "Creating a database server" on page 41, your new server is empty and ready for use. To prepare your databases for upgrade, do one of the following for each database that you are upgrading:

#### Unpacking previous database

If you used ccmdb backup or ccmdb pack to pack your database from the previous release, unpack it into this new server using Release 7.1:

> ccmdb unpack packfile /to unc\_database\_path [-s server]

If the pack file came from a UNIX server, you must use the -w option with ccmdb upgrade, as described in "Upgrading base model databases to 7.1" on page 45.

#### Loading previous database

If you dumped the metadata for your database, and copied the file system portion manually as described in "Packing or dumping previous databases" on page 36, then you need to reconstruct the database in your new Release 7.1 server. The following example assumes you used the tar utility to back up and copy the file system portions of your database:

> ccmdb load dumpfile /to unc\_database\_path [-s server] > cd database\_path > ren db db.SAVE > "Program Files\IBM\Rational\Synergy\7.1\bin\util\bsdtar" xf backup\_file > ren db db.old > ren db.SAVE db > copy db.old\MDL\_INFO db

If the dump file came from a UNIX server, you must use the -w option with ccmdb upgrade, as described in the next section.

#### Upgrading base model databases to 7.1

Perform the following steps for each Windows production database to be upgraded.

- 1. Log on to the server machine as the CM Administrator.
- 2. Save manual customizations.

The upgrade program automatically saves your previous pt and notify directories, and your previous Windows migrate.rul file.

If you made changes to other database-specific configuration files, save those changes by making a backup copy of the files.

**3.** Run the upgrade program.

```
> ccmdb upgrade database_path1 databasepath2 . . . >logfile
```

The database\_path must be supplied as a UNC path.

You can specify any number of *database\_path* UNC paths for a list of databases to be upgraded. The upgrade program can take anywhere from a few minutes for a very small database to many hours for a very large database.

For more details about the upgrade program, see "Appendix A: The Upgrade Program" on page 63.

- 4. The upgrade program unprotects the databases. You should re-protect the databases, using ccmdb protect *database\_path*, until you have completed the steps below and tested the result.
- 5. Once the database upgrade is complete, look through the *logfile* that you created in step 3 and the ccm\_upgrade.log file created by the ccmdb upgrade command to locate any error or warning messages that require further action.
- 6. Restore manual customizations.

If you made changes to database-specific configuration files, such as triggers, merge the changes you saved in step 2 into the converted databases.

**Caution** You must merge these files with the Release 7.1 versions, not just copy back your saved versions.

7. Save the following directories to a separate directory for future reference.

The ccmdb upgrade program saves selected files from your database before installing the new 7.1 files. After ccmdb upgrade completes for the first item on a database, save these files elsewhere to prevent them from being overwritten by future upgrades. The saved files reside under the database path.

Save the content of the following directories:

- old\_types
- oldbin
- oldpt
- lib/oldnotify

Save the content of the following files:

- lib/Unix/migrate.old
- lib/Windows/migrate.old
- 8. Modify standard types.

If any standard types were modified in the database since the previous model install, they are automatically exported to the

database\_path\old\_types directory. Compare any modified type with the corresponding Release 7.1 type as follows:

**a.** Start Synergy Classic and use either the CLI or the GUI.

- b. Export the Release 7.1 type using the following command: ccm typedef /export type\_name /dir to\_path
- c. Compare the Release 7.1 type to the corresponding type that is in the database\_path\old\_types directory. You can do this by comparing XML files.
- **d.** If you need to reapply changes, start a session on the upgraded database using Release 7.1, start the **Type Definition** dialog box and reapply the changes. Do not perform a type definition import of the standard type from a prior release into the upgraded database without examining and understanding all of the differences. In doing so, other properties of the type definition may revert to their definition from a prior release and these could be incompatible with Release 7.1.
- 9. Merge Task Attribute customizations.

Settings and possible values for some task attributes are held in the pt directory of your databases.

After you have used these *Upgrade Instructions* to upgrade a database from Release 6.4, 6.5, or 7.0 to Release 7.1, you have two pt directories under that database. To complete the upgrade, you must reapply the changes you made in your previous release to the new *database\_path*pt directory. Your previous pt directory was saved in *database\_path*oldpt.

**Caution** You must merge these files with the Release 7.1 versions, not just copy back your saved versions.

You must also remember to restore any changes you made to the task type, such as adding attributes to the source\_attrs attribute.

10. Merge notify customizations.

After you have used these *Upgrade Instructions* to upgrade a database from Release 6.4, 6.5, or 7.0 to Release 7.1, you have two notify directories under that database. To complete the upgrade, you must reapply the changes you made in your previous release to the new *database\_path*\notify directory. Your previous notify directory was saved in *database\_path*\oldnotify.

- **Caution** You must merge these files with the Release 7.1 versions, not just copy back your saved versions. It is very important that you do this merge if you use Rational Change, because it requires modified notify scripts.
- 11. Set site default settings.

If you are using settings other than the default settings for the following options, you need to specify the defaults for your site. These settings apply across all sessions for all interfaces. Edit the following entries in the ccm.ini file to set defaults:

```
baseline_template
baseline_template_date_format
baseline_template_repl_char
include_required_tasks
project_subdir_template
wa_path_template
```

For more information about these settings, see the *Defaults* section of the *Synergy CLI Help, Web mode.* 

12. Upgrade DCM settings.

For complete information about upgrading a DCM database, see "Upgrading a DCM Cluster" on page 59.

Your database is now upgraded to Release 7.1.

#### Testing the database upgrade

You have completed the upgrade to your production database. To test the result, start a Rational Synergy session and perform a number of operations. A short list of operations is given below.

If the database was manually protected after the upgrade, you must unprotect it before you can start a session. To run your tests, unprotect the database, start up a session, then immediately protect the database again so that developers do not start to use the database until you have confirmed that it is working correctly. Repeat these steps each time you start a session for testing or for the post-upgrade actions described in the next section.

Start a Rational Synergy session on the upgraded database. On the Windows taskbar, click Start > All Programs > IBM Rational > IBM Rational Tools > IBM Rational Synergy 7.1 to display the Start Rational Synergy dialog box.

Test at least the following functionality in each upgraded database:

- Navigate through the explorers and Work pane in Rational Synergy.
- Create a new project.
- Create a task and assign it to yourself.
- Create one or more source objects in the new project.
- Check in one or more of those source objects.
- Check out one or more of the source objects you just checked in.
- View the history of one or more of these source objects.
- Use an earlier version of one of the checked-out source objects.
- Update your project, and verify that the version you used is replaced.
- Make sure you can build your own product using your normal build scripts.
- Sync your work area with your database.

See "Appendix B: Upgrade and Synergy 7.1" on page 67 for detailed information about testing the upgrade.

### Post-upgrade

This section explains in detail some things you may need to do once your upgrade is complete.

#### Installing Rational Change 5.2

If you use Rational Change with this database, install Rational Change 5.2. Earlier releases of Rational Change are not compatible with Rational Synergy 7.1. For detailed instructions, refer to the *Rational Change Installation Guide for Windows*.

Note that you must create or upgrade at least one database before you install Rational Change 5.2, because Rational Change requires access to a Rational Synergy database.

If you use Rational Change, and if you saved a modified copy of the previous ptcli configuration file as described in "Saving previous configuration files" on page 35, you should merge it at this time. The ptcli file is:

Program Files\IBM\Rational\Synergy\7.1\etc\ptcli.cfg

#### DCM transfers after upgrade

Rational Synergy 7.1 supports DCM transfers to and from releases 6.4 SP1, 6.5 SP2, 6.5a, 6.6a, and 7.0. Patches to these releases are required for DCM compatibility. For additional information, see the Rational Synergy *Readme* for Release 7.1 and the product README files for patches to the earlier releases.

For complete information about upgrading a DCM database, see "Upgrading a DCM Cluster" on page 59.

#### Updating work areas

If you moved the database to a new path (perhaps on a new machine) as part of the upgrade, existing work areas must be updated to refer to the new path. This is true for both copy-based and link-based work areas. Each user of a moved database must run the command to update their working projects:

> ccm wa /dbpath old\_database\_path

Build managers must also update their *prep* projects, and may need to update shared or static projects, using the appropriate /scope options to the ccm wa /dbpath command.

#### Purposes, processes, and process rules

In Release 6.5, **process rules** replaced the objects previously known as *update templates* and *reconfigure templates*. Release 6.5 also introduced the concept of a

50 Rational Synergy Upgrade Instructions, Release 7.1

**process**, which is a collection of process rules, and renamed some existing **purposes**. For more information, read the "Updating Scripts to Work with Rational Synergy 7.1" on page 55, the *Rational Synergy Help*, and the *Build Manager's Guide*.

Upgrading to 7.1 creates or renames the standard purposes. If you have modified any of the standard purposes, your modified copy will be renamed, starting with a prefix "Saved".

After the database upgrade has completed, you should examine any modified purposes and process rules, and adjust them as required. Create one or more processes with your preferred set of process rules.

**Note** Rational Synergy does not replicate processes or process rules from 6.5 to earlier releases, nor does it replicate reconfigure templates or update templates from earlier releases to 7.1. If you used DCM to centrally administer update templates in earlier releases, you will have to upgrade all databases in the cluster to achieve the same effect with process rules in Release 7.1.

#### Disabling 6.4, 6.5, or 7.0 services

The upgrade process stopped and rendered unusable the previous release on the upgraded server. You should disable 6.4, 6.5, or 7.0 services using the following steps:

- On the taskbar, click Start > Control Panel > Administrative Tools > Services to display the Services window.
- 2. Repeat the following steps for each 6.4, 6.5, or 7.0 Synergy service:
  - **a.** Right-click the service entry, and select **Properties** from the pop-up menu.
  - b. In the General tab, change the Startup type to Disabled.

#### Removing the previous installation

Once you no longer need your old release, you may use uninstall it if you used the procedure "Upgrade to a New Server" for all databases.

**Caution** Do **not** delete the previous Rational Synergy installation directory if you used the procedure "Upgrade an Existing Server" on this machine. If you remove it incorrectly, your upgraded server could be compromised. For more information, contact "Contacting IBM Rational Software Support" as explained on page 2. To learn about additional reasons for saving your previous installation, see Appendix B "B: Upgrade and Synergy 7.1" on page 67.

#### Installing Windows clients

If needed, install Windows clients for Rational Synergy Release 7.1. You do not need to uninstall clients for previous releases, but you may do so if there is no need to access any databases still using the previous release.

For detailed instructions, see the Rational Synergy Installation Guide for Windows. To learn how to obtain this document, see "Rational documentation" on page 5.

#### Testing Web mode

Previous examples in this document have started Rational Synergy sessions in Traditional mode. If your site will start Rational Synergy sessions in Web mode, be sure to test that with your upgraded database. The following shows how.

- 1. Run the ccm monitor command and check that the appropriate CCM server is running. If it is not, start it using the ccm\_server command. Note the server URL shown in the output after running the ccm monitor command.
- 2. In your browser, enter *protocol://server:port/admin*, where the protocol (http or https), *server* and *port* are those in the server URL.
- 3. When prompted, enter the administrator password.
- 4. On the **Database** tab, check that the database you want to test is listed as connected to this server. If it is shown as connected to a different server, you should either use the other server, or use the Web page to change the server for the database.
- 5. Start a Synergy session using the server URL you have just verified:

cmsynergy /d database\_path /s server\_url

Note that you can tell whether a Synergy session was started in Web mode or Traditional mode by looking at the lower right corner of the Synergy Work pane.

You will see a message similar to the following if the session was started in Traditional mode:

User sue on database /vol/ccm\_docs/ccm\_docs using server pacifica

You will see a message similar to the following if the session was started in Web mode:

User sue on database /vol/ccm\_docs/ccm\_docs using server http://cmserver:8400

#### Troubleshooting

If you have difficulties with a command or process, or if you receive an error message that you do not understand, do the following:

• Refer to the troubleshooting information on the IBM Rational Support site and the Rational Synergy Administration Guide for Windows, as appropriate.

These and other documents are available on the Rational Synergy Info Center

(http://publib.boulder.ibm.com/infocenter/rsdp/v1r0m0/ index.jsp).

• If you still have questions, contact Contacting IBM Rational Software Support, as explained on page 2.

#### Making databases available for use

Once you have completed the upgrade, tested the results, and performed any required post-upgrade actions, your upgrade is complete. If you protected the databases during the upgrade, test, or post-upgrade process, unprotect them now. You should let the users know the database are ready for use, but remember that users' client software must also be upgraded.

Chapter 4: Upgrade Procedures

# Updating Scripts to Work with Rational Synergy 7.1

# Introduction

If you have written or used scripts with prior releases of Rational Synergy, you should review the following sections for possible changes required for those scripts. When reviewing your scripts, make them as portable as possible to minimize any changes that might be required in a future release. Rational strives to make the CLI upward-compatible with each release of Rational Synergy. However, this is not always possible when major new features or capabilities are provided in the new release.

#### New features

Rational Synergy 7.0 introduced a new CLI for use with Web mode. The new CLI is referred to as the Synergy CLI, and the CLI from previous releases is now referred to as the Classic CLI. For more information on the Synergy CLI and Web mode, see the Release 7.0 *Readme*. If you are interested in porting your existing scripts to use the Synergy CLI rather than the Classic CLI, check the Rational Synergy Support site for additional information.

The Classic CLI was extended in Rational Synergy 7.1, but existing commands were not changed. Therefore, when upgrading from 6.5 or 7.0 to 7.1, your scripts should not need significant changes. Even if your scripts do not require changes, you should be sure to test them carefully with 7.1.

If you are upgrading from Release 6.4, Rational Synergy Release 6.5 introduced new commands, new command options, and new query functions and keywords. While it is not always necessary to update your scripts to take advantage of these new features, doing so may make your scripts simpler, easier to maintain, and faster. Review the *Readme* for a description of new features in 6.5.

#### Changes to existing scripts

The following topics are discussed in this section:

- "Project purpose name changes" on page 56
- "Process rules and reconfigure/update templates" on page 56

## Project purpose name changes

In Release 6.5, **project purposes** were renamed, as shown in the table below. Additionally, in Release 7.0, the name *project purposes* was changed to *purposes*. You should update your scripts to use the new purpose names.

| Old Purpose Name   | New Purpose Name           |
|--------------------|----------------------------|
| Custom             | Custom Development         |
| Shared             | Shared Development         |
| Visible            | Visible Development        |
| Master Integration | Master Integration Testing |

If a script creates a new release specifying a set of purposes, the script must at the minimum be updated to use the correct new names. You should consider changing these scripts to specify the **process** for the new release. A process defines a set of process rules, which replaces the objects previously known as reconfigure templates or update templates. For more information on processes and process rules, see the *ReadMe* and the *Build Manager's Guide*.

## Process rules and reconfigure/update templates

In Release 6.5, **process rules** replaced the objects previously known as update templates. The commands ccm update\_template, ccm update\_temp, and ccm ut from 6.4 are still available, but they are now aliases to the preferred form of the command: ccm process\_rule or ccm pr. You should update your scripts to use the new form of the command.

The combination of release and purpose no longer forms a unique identifier for process rules, so the old form of reconfigure template or update template specifiers release:purpose is not used in the **ccm process\_rule** command. You must update your scripts to use the new form of *process\_rule\_spec*. For more information, see the *Rational Synergy CLI Help, Web mode*.

Process rules no longer support direct task members; you must enclose all tasks with folders or folder templates. For this reason, the following command forms are no longer supported, and you must remove them from your scripts:

ccm project\_grouping -show individual\_tasks
ccm update\_template -tasks [-y] [-related] (and all its aliases)
ccm update\_template -show tasks (and all its aliases)

The -copy option may no longer be used to create process rules, but only lets you copy over an existing process rule, and no longer accepts the -force option.

Process rules no longer have a DCM transfer option (they are always allowed to be transferred), and so the following command forms are no longer supported:

ccm update\_template -allow\_dcm\_transfer
ccm update\_template -noallow\_dcm\_transfer
ccm update\_template -show allow\_dcm\_transfer

# 6

# **Upgrading a DCM Cluster**

# Introduction

This chapter describes additional upgrade considerations when upgrading one or more databases that participate in a DCM cluster. If you are not using DCM or are upgrading a database that is not initialized for DCM, then you may skip this chapter.

Note that in Release 7.0, the product name Distributed CM was changed and is now Rational Synergy Distributed. The product abbreviation remains DCM.

# Compatibility with prior releases of Rational Synergy

Rational Synergy 7.1 supports DCM transfers to and from releases 6.4 SP1, 6.5 SP2, 6.5a, 6.6a, and 7.0. Patches to these releases are required for DCM compatibility. For additional information, see the Rational Synergy *Readme* for Release 7.1 and the product README files for patches to the earlier releases.

With these patches, DCM in Rational Synergy Release 7.1 is compatible with Rational Synergy Releases 6.4 and 6.5. If you want to exchange data with releases prior to 6.4, you must do so through an intermediate database.

In general, when a transfer package is generated from a Rational Synergy Release 7.1 database, not all data and information may be processed in earlier releases. The additional data will be ignored by prior releases. However, that will also mean that only a subset of the data will be represented in prior releases and not all of the 7.1 features and benefits may necessarily apply across a DCM cluster when some databases are at prior releases. To gain full benefit from Release 7.1, all of the databases in a DCM cluster should be upgraded to 7.1.

Note that Rational Synergy does not replicate processes or process rules from 7.1 to 6.4, nor does it replicate reconfigure templates or update templates from Release 6.4. If you used DCM to centrally administer update templates in earlier releases, you will have to upgrade all databases in the cluster to achieve the same effect with process rules in Release 7.1.

# Order of upgrading a DCM cluster

To get the full benefit of the new functionality in Rational Synergy Release 7.1, all databases in the DCM cluster should be updated before resuming DCM operations and regular usage. However, when these databases are located at different sites or when a large number of databases are in the cluster, it may not be

practical to upgrade them all at one time. There may thus be some time when some of the cluster has been upgraded to 7.1 and some is at one or more prior releases.

There are several factors that determine the order in which sites and/or databases should be upgraded:

- Hub databases should be updated before the spoke databases that exchange data with them. After a hub database is updated, as each spoke database is upgraded, it will be able to fully use the new facilities in Release 7.1. Conversely, if two Release 7.1 databases share data via a pre-7.1 hub database, all three databases will be constrained by the reduced functionality of the hub database.
- In Master and Satellite DCM methodology, the master database is where master builds are performed and applications are released. It is preferable to update the master database first, though the satellites must also be upgraded before process rules can be shared, as noted in "Replicating releases, templates and process rules" on page 61.

# Steps to perform after upgrading a database in a DCM cluster

The following sections describe the steps to be completed after you upgrade a database in a DCM cluster.

- "DCM database definitions in the upgraded database" on page 60
- "DCM database definition for this database in other databases" on page 61
- "Replicating releases, templates and process rules" on page 61

#### DCM database definitions in the upgraded database

After a database has been upgraded, you should review the DCM database definitions in the upgraded database and establish which Rational Synergy release it is currently using.

Release 7.1 does not support the old CCM45SP2 export format. Existing database definitions that used the CCM45SP2 format will have the *generate allowed* property turned off, and messages indicating this will be shown in the upgrade log. If these databases have been upgraded to 6.4, 6.5, or 7.0, and now use the XML export format, you can re-enable *generate allowed*.

Similarly, Release 7.1 does not support mapping project instances to or from 1. Existing database definitions that had *map project instances* turned on will have the *generate allowed* property turned off, and messages indicating this will

be shown in the upgrade log. If these databases have been upgraded to 6.4, 6.5, or 7.0, you can re-enable *generate allowed*.

Last, the *handover database* setting was retired in Release 7.0. A unique replication path between databases is no longer required. Instead, a new *handover allowed* control allows you to define whether that database appears as a valid handover database in dialog boxes.

#### DCM database definition for this database in other databases

After upgrading a database to Release 7.1 from Release 6.4, 6.5, or 7.0, you must update the DCM database definitions for that database in all the other databases in the DCM cluster that have a definition for it. In the case of databases at other geographic sites, you should contact the administrators at the sites and advise them of the changes required. You should ensure that these changes have been performed before resuming DCM replication between the upgraded database and those other databases.

These are the checks and steps you or the remote administrator should perform:

- 1. Verify that all databases in the cluster that can replicate directly or indirectly with the upgraded 7.1 database have themselves been upgraded to 7.1, or are running 6.4 with the required patches or 6.5.
- **2.** If you have moved the database to a new location, verify that the database path in the DCM database definition is updated to reflect the new location.
- **3.** If you have used auto-receive, verify that the CCM\_HOME setting is updated to reflect your new Release 7.1 installation directory.

#### Replicating releases, templates and process rules

In releases of Rational Synergy prior to 6.5, all release definitions and templates that were allowed to be transferred using DCM were sent with all transfer sets that included releases.

In Releases 7.0 and 7.1, transfer sets have a release scope and a release query to control the inclusion of release definitions, together with their associated release-specific process rules and templates. If you upgrade your database from 6.4 or 6.5, the previous settings on the transfer sets were converted to the new scope to ensure compatibility. However, because it is now possible to exert more control over the transfer of releases and templates, you may want to adjust these settings accordingly.

To replicate generic process rules, you can either add them as direct members to a transfer set, or add a process definition to the transfer set.

**Note** Rational Synergy does not replicate processes or process rules from 7.1 to 6.4; if you want to use these new features in a set of databases, you must upgrade all those databases to Release 7.1.

For more information on the new features, see the *Readme* and the *Rational Synergy Distributed* document.

# DCM replication after upgrade

The upgrade to Release 7.1 is designed to minimize touching the modify\_time of objects. DCM transfer packages generated immediately after upgrade may be slightly larger than normal, but this is not normally expected to cause noticeable impact to regular operation.
# Appendix A: The Upgrade Program

This appendix describes the Rational Synergy upgrade program, ccmdb upgrade.

### Command name

ccmdb upgrade

# Synopsis

```
ccmdb upgrade
  [/f model_file]
  [/m] model [model ...]]
  [/w] [/url server_url]
  database_path [database_path ...]
```

### Role

You must be the CM Administrator to run this command, and you must be logged on to the database server machine.

## **Description and uses**

The upgrade program converts a database from Releases 6.4, 6.5, or 7.0 to Release 7.1. You must upgrade a database from a previous release before using it with Release 7.1.

Note This command does not support individual model installs.

The database to be upgraded must be on a Release 7.1 database server, either by upgrading a previous server, or by first being packed or dumped from the previous server running the previous release, then unpacked or loaded into a Release 7.1 server.

The following is an example of how to upgrade the two databases \\elite\ccmdbs\production1 and \\elite\ccmdbs\testdb to Release 7.1, using the default model file. Log on to elite as the CM Administrator, open a command window, and then issue the following command:

### **Options and arguments**

#### /f model\_file

This option specifies the model package file name.

If you do not specify the model file, the Rational Synergy default model name CCM\_HOME\packfiles\base.model is used. Use of non-standard models is not described in this document.

This option must be a UNC path.

/m model [model ...]

This option specifies the list of model names to be installed. The model name is the same name as the model project name in the model database. The default models shipped by Rational Synergy are the base and modsup models.

Note Each model in the model file must have a unique name.

If this option is not specified, ccmdb upgrade will read the models that are currently installed on each databases and upgrade them accordingly.

If this option is specified, the new list will be used to override the current models. The sequence of the models listed in this option is the sequence of the models to be installed in the target database. All the current models that are not in the specified list will be removed. As a result, specifying the option /m base will cause the database to be upgraded to a Rational base model, removing all custom models present in a previous release.

/url server\_url

This option specifies the CCM server that the upgraded databases should connect to. By default, upgraded databases are connected to the server on the default port of the database server host. The default port is the one you specified as the help server port during installation. It is saved in the \$CCM\_HOME/etc/system\_info.txt file.

To start a Rational Synergy session in Web mode on a database, enter cmsynergy /s server\_url.

Ensure that the *server\_url* is a valid URL for a compatible server, starting with either http:// or https://

See "About the CCM server" in the appropriate <u>Rational Synergy</u> <u>Administration Guide</u> for a detailed discussion about the CCM server. /w

This option checks all database configuration files and controlled files of type ascii or its subtypes and converts the line endings from Windows to UNIX conventions or vice versa while performing the upgrade. The conversion affects controlled files in the archive and cache only; no work areas are updated.

**Caution** Because this operation changes the contents of static, archived files, it should be used with caution. Always retain the original pack file in case any problems are discovered.

database\_path [database\_path ...]

This option specifies the list of databases to be upgraded.

These must be UNC paths to databases on the server where you are logged on.

# **Upgrade** actions

The upgrade program then performs the following actions on each database that it upgrades:

- 1. Updates the target database schema to the Release 7.1 schema.
- **2.** Updates the target database version to 7.1.
- 3. Saves the previous migrate rules as database\_path\lib\Windows\migrate.old.
- 4. Saves the previous pt directory as database\_path\oldpt.
- 5. Saves the previous notify directory as database\_path\lib\oldnotify.
- 6. Protects the target database.
- 7. Exports any types that were modified in the target database.
- 8. Finds the list of models installed in the target database.
- **9.** Installs the required list of models and model additions from the model database to the target database.
- **10.** Unprotects the target database.
- **11.** Restores the original migrate rules file saved in step 3, and performs any upgrade that is required.
- **12.** Starts a 7.1 session on the target database.
- **13.** Runs the ccm db\_update /update command to update the data in the target database to Release 7.1 format.
- 14. Converts line end conventions in ASCII files if the /w option was present.
- 15. Check the archive conversion status.
- 16. Removes obsolete files from the target database.
- **17.** Connects the database to the default CCM server, or to the CCM server specified by the /url option.

# Appendix B: Upgrade and Synergy 7.1

This section discusses special considerations for upgrading to Synergy Release 7.1.

Rational Synergy 7.1 has many changes to underlying utilities that could affect your usage. Before upgrading, review the next section, "Changes in Rational Synergy 7.1".

Note that after you have upgraded your database to Synergy 7.1, you can perform an archive conversion. The timing of the conversion is flexible; learn more about this in "C: Archive Conversion" on page 75.

# **Changes in Rational Synergy 7.1**

This section is a summary of changes in Rational Synergy 7.1 that you should take into account when planning your upgrade. These changes require additional testing beyond the testing you have done for previous releases.

- ActiveCM<sup>™</sup> is not available in Synergy 7.1. This includes the following features:
  - Windows Explorer interface, included with ActiveCM
  - Windows Taskbar interface, included with ActiveCM
  - ActiveCM's file monitoring feature
- ObjectMake (ccm\_make) and the pre-processor program (ccm\_cpp) were removed from the product. If your build process depends on ObjectMake, you can continue to use it in Synergy 7.1 by following the instructions in this appendix. If you choose to do so, you should test that you are able to build your files with Synergy 7.1 before upgrading.
- Rational Synergy 6.5 and earlier used GNU RCS and zip to archive checkedin files. Releases 7.0 and 7.1 contain different versions of those utilities. Release 7.1 still uses those utilities to read old archives, but also provides a different mechanism to archive new checked-in files.

This change is transparent to all users. However, Rational has provided a utility for testing your archives from 6.4 or 6.5 to ensure the new utilities can read them. Test that the archives are readable for all existing databases before upgrading to Synergy 7.1; instructions for testing archives are provided in this appendix.

Additionally, you can use the new web interface, Synergy Web Administration Interface, to convert old archives to the new 7.1 format. Note that the

conversion is optional in Synergy 7.1, and might result in the use of more disk space. See Appendix "C: Archive Conversion" on page 75.

If you find issues when you test your archives, you will be able to continue to use the rcs utilities from Synergy 6.5 SP2 in Synergy 7.1 by following the instructions in this appendix.

• The underlying utilities used for creating and retrieving data from pack files, DCM packages, and Save Offline (SOADF) packages have changed. Synergy uses tar/untar and zip/unzip utilities to package multiple files into a single, compressed file for these operations. Synergy 7.1 contains different versions of these utilities.

This change is transparent to all users and administrators. However, you should test existing pack files, DCM packages, and Save Offline packages that were created in a previous release to ensure that the new utilities can read those files. Instructions for testing those files are provided in this appendix.

• The underlying utilities used for compare and merge from Rational Synergy Classic CLI, and automated merge from the Classic GUI, have changed. Synergy uses diff, diff3, and mrge utilities for these operations, and Release 7.1 contains different versions of these utilities.

This change should be transparent to all users and administrators. However, it is possible that the results of certain merges may differ, because there are sometimes several accurate ways in which conflicts can be resolved depending on how the merge utility analyzes character patterns between files.

If you find issues when you test your data, you will be able to continue to use the old compare and merge utilities from Synergy 6.5 SP2 in Synergy 7.1 by following the instructions in this appendix.

The following summary outlines issues to consider before upgrading to Release 7.1

- 1. Carefully test the following areas before upgrading to Synergy 7.1.
  - All pack files created using Release 6.5 or 6.4 that you intend to use with Synergy 7.1
  - All archived data checked in while running previous releases
  - All DCM packages created using Releases 6.5 or 6.4 that you intend to use with Synergy 7.1 or follow-on releases
  - All Save Offline (SOADF) packages created in previous releases that you intend to use with Synergy 7.1 or follow-on releases

ObjectMake, if you depend on it

For detailed information, see "Testing your data" on page 69.

**2.** You can copy ObjectMake and the utilities used in Synergy 6.5 SP2 for archiving checked-in files to be used in 7.1. See "Copying ObjectMake and utilities from Release 6.5" on page 71.

### Testing your data

This section provides instructions for testing pack files, archived data, DCM packages, Save Offline packages, and ObjectMake.

All of these tests require you to first install Synergy 7.1 for testing purposes.

Be sure to test your data in a non-production environment before upgrading.

Except for the last step (testing ObjectMake), you should do all of these tests before copying ObjectMake and utilities from Release 6.5 into your Synergy 7.1 installation, as described in "Copying ObjectMake and utilities from Release 6.5" on page 71.

### Testing pack files

Test your pack files as follows.

- **1.** You must have installed Synergy 7.1 for testing purposes.
- 2. For each 6.4 SP1 or 6.5 SP2 pack file, unpack it in Release 7.1 using the ccmdb unpack command.
- 3. If the ccmdb unpack command reports any issues, report them to <u>IBM</u>. <u>Rational Software Support</u> for guidance.

### Testing archived data

To test your archived data, Synergy 7.1 includes a new command called ccm archive\_check.

- 1. You must have installed Synergy 7.1 for testing purposes.
- 2. For each 6.4 SP1 or 6.5 SP2 database, complete the following:
  - Upgrade a test copy of the database to Release 7.1.
  - Run the ccm archive\_check command on the database. Usage is described in "Checking contents of archive with ccm archive\_check" on page 72
- 3. If the ccm archive\_check command reports any issues, report them to <u>IBM Rational Software Support</u>.

If the ccm archive\_check reports issues, copy the archiver utilities from Release 6.5 into your Synergy 7.1 installation, as described in "Copying ObjectMake and utilities from Release 6.5" on page 71.

### Testing DCM packages

Test your DCM packages as follows.

- 1. You must have installed Synergy 7.1 for testing purposes.
- 2. For each DCM package, complete the following:
  - Upgrade a test copy of the receiving database to 7.1. (You may have done this already when testing archived data.)
  - Receive the DCM packages, in order.
- **3.** If the DCM receive reports any issues, report them to <u>IBM Rational</u> <u>Software Support</u> for guidance.

### Testing Save Offline (SOADF) packages

Test your Save Offline packages as follows:

- 1. You must have installed Synergy 7.1 for testing purposes.
- 2. For each Save Offline package, complete the following:
  - Upgrade a test copy of the restoring database to 7.1. (You may have done this already when testing archived data.)
  - Restore the packages, in order.
- **3.** If the restore reports any issues, report them to <u>IBM Rational Software</u> <u>Support</u> for guidance.

### Testing ObjectMake

To test ObjectMake, you must have an installation of Synergy 6.5 SP2 with patch 6.5 SP2 01, or its replacement, applied. Patch 6.5 SP2 01 includes an important change to ObjectMake that you will need in order to use ObjectMake with Release 7.1.

If you are running Synergy Release 6.4, you do not need to upgrade your data to release 6.5 SP2. However, you do need to install 6.5 SP2 with patch 6.5 SP2 01, so that you can access files from that installation.

Test ObjectMake as follows:

1. You must have installed Synergy 7.1 for testing purposes.

- **2.** You must have installed Synergy 6.5 SP2 and applied patch 6.5 SP2-01, as described above.
- **3.** Copy the ObjectMake programs from the 6.5 SP2 installation to the 7.1 installation as described in "Copying ObjectMake and utilities from Release 6.5" on page 71. (You may have already done this in the previous procedure, "Testing your data" on page 69.)
- 4. For each database where you use ObjectMake, complete the following:
  - Upgrade a test copy of the database to 7.1. (You may have done this already during an earlier step.)
  - Build your products, ensuring that ObjectMake works as it did in previous releases.
- 5. If you encounter any issues, report them to <u>IBM Rational Software Support</u> for guidance.

## Copying ObjectMake and utilities from Release 6.5

If you rely on ObjectMake, or if you find issues when testing with Release 7.1 as described in the section "Testing archived data" on page 69, you can copy ObjectMake and other utilities from a previous release.

**Note** If you are still running Release 6.4, you must install Synergy Release 6.5 SP2 and apply patch 6.5 SP2 01, or its replacement. This includes changes to ObjectMake that are required to use the program with Release 7.1. You do not need to upgrade your databases to Release 6.5 SP2, but you do need an installation directory containing 6.5 SP2 with patch 1 applied.

To copy ObjectMake and utilities, complete the following:

- **1.** You must have installed Synergy 7.1.
- 2. You must have installed Synergy 6.5 SP2 and applied patch 6.5 SP2-01.
- **3.** Log in as user ccm\_root.
- 4. Enter the following command:

ccm\_copy\_tools old\_install\_dir new\_install\_dir

The ccm\_copy\_tools command supports several variations. You can use it to save a copy of the utilities from a previous installation for future use, and to apply a saved copy of the utilities to Synergy 7.1. Even if you do not intend to

copy the utilities into your 7.1 installation, it is a good idea to save a copy of them from your Synergy 6.5 installation.

See the section "Copying utilities with ccm\_copy\_tools" on page 73 for more information about this program.

### Checking contents of archive with ccm archive\_check

Use the new ccm archive\_check command to check the contents of the archive within a Synergy database. It will confirm that all of the source files archived using a previous release, such as Synergy 6.5, can be retrieved successfully using the new archive utility in Synergy 7.1.

You can check all archived files, only files of a particular type, or specific files.

To run this command, you must first install Synergy 7.1. Users must be in the ccm\_admin role to use this command.

To test archive files on a database that has already been upgraded to 7.1, run the command using the syntax described below.

- 1. Start a Classic CLI session on the older database.
- **2.** Enter the following commands:

ccm set role ccm\_admin
ccm archive\_check ...

The following describes the command syntax.

```
ccm archive_check [/t|/type type]|[file_spec...]
[/gnu gnu_dir] [/bsd bsd_dir]
```

#### /bsd bsd\_dir

Specifies the Synergy installation directory where the BSD executables (bsdci, bsdco, bsdrcs, bsdlog, ccm\_zip, and ccm\_unzip) exist. The default is \$CCM\_HOME/bin/util/. You should not need to specify this argument if you are running this command in your Synergy 7.0 installation.

file\_spec

Indicates a specific file or set of files whose archive you want to check.

#### /gnu gnu\_dir

Specifies the Synergy installation directory where the GNU executables (ccm\_gci, ccm\_gco, ccm\_glog, ccm\_grcs, and ccm\_gzip) exist. The default value is CCM\_HOME\bin\util, but if you have not copied the utilities from a previous release using the ccm\_copy\_tools command, you

should specify the path to the bin\util directory in your Synergy 6.4 or 6.5 server installation directory.

/type|/t

Indicates to check files of the specified type only. If you have a very large database, this command enables you to check subsets of data in separate commands.

#### Examples

 Check all archives in the current Synergy 7.1 database, using the GNU utilities from the Synergy 6.5 SP2 installation.

ccm archive\_check /gnu \\irv\ccm\ccm65sp2\bin\util\

 Check all archives for objects of the type java in the current Synergy 7.1 database, using the GNU utilities from the Synergy 6.5 SP2 installation.

```
ccm archive_check /gnu \\irv\ccm\ccm65sp2\bin\util\
/t java
```

• Check the archives for version 14 of main.c in the current Synergy 7.1 database, using the GNU utilities from the Synergy 6.5 SP2 installation.

ccm archive\_check /gnu \\irv\ccm\ccm65sp2\bin\util\
main.c-14

# Copying utilities with ccm\_copy\_tools

This is a script that copies utilities from a Synergy 6.5 or 7.0 installation directory to the Synergy 7.1 installation directory. Alternatively, you can use it to save the utilities from a previous release, or apply previously saved utilities into a Synergy Release 7.1 installation.

This command must be run as user *ccm\_root* because it must be able to write to your Synergy 7.1 installation directory.

Note The client uses ObjectMake and diff/merge tools. As a result, you must update each client installation using ccm\_copy\_tools, as well as the server installation. The client installation only needs the ObjectMake and diff/merge tools (ccm\_copy\_tools -m and -d), but it is harmless to copy the archive tools to the client installations as well.

The following describes the command syntax.

ccm\_copy\_tools old\_installation\_dir new\_installation\_dir

In this form of the command, 6.5 tools are copied directly from the old Synergy installation directory to the new one.

You will see an error in the following cases:

- Either of the two installation directories does not exist.
- The two installation directories refer to the same directory.
- The old installation directory is not from Synergy 6.5 or later.
- The new installation directory is not from Synergy 7.0 or 7.1.

Note that it is legal for the *old\_install\_directory* to refer to an existing Synergy 7.0 or 7.1 directory that was previously updated with 6.5 tools; this makes it possible to copy tools from one 7.1 installation to another, or from a 7.0 installation to a 7.1 installation, and so forth.

ccm\_copy\_tools -o output\_file old\_install\_dir

This form of the command copies 6.5 tools from an existing Synergy 6.5, 7.0, or 7.1 installation to a saved file for later installation elsewhere. This is useful when the previous and new Synergy installations are not visible to each other, so the direct copying performed in the previous form of the command cannot be used.

ccm\_copy\_tools -i input\_file [new\_install\_dir]

This form of the command copies 6.5 tools from a saved file into an existing Synergy 7.0 or 7.1 installation. The saved file must have been produced by an earlier use of the ccm\_copy\_tools -0 command. You'll see an error if the new installation directory is not from Synergy 7.0 or 7.1.

In all modes, you can also use the following options:

- -a Copy the tools used for archiving.
- -m Copy the files used for ObjectMake.
- -d Copy the tools used for diff and merge.
- -v Show the path to each file as it is copied.

The default is to copy files needed for all purposes.

# **Appendix C: Archive Conversion**

This section discusses archive conversion in Synergy Release 7.1. The following is the flow of procedures:

- Complete the upgrade from 6.4, 6.5, or 7.0 to Release 7.1.
- Complete the steps in "Ensuring that archived data is readable" on page 76.
- Complete the steps in "Checking for file system archive errors" on page 77.
- Complete the steps in "Starting the Rational Synergy Web Administration Interface" on page 78.
- Complete the steps in "Running the archive conversion" on page 78.

## Understanding archive conversion

Archive conversion is the process of reading older archives produced by GNU or BSD archivers, and writing new archives in the 7.1 format. The archive conversion process deletes old archive files and directories as it converts archives.

Rational provides a Synergy Web Administration Interface that you can use to start, stop, and report on the progress of archive conversion.

## When to perform archive conversion

Archive conversion is optional in Synergy 7.1.

You can perform archive conversion any time after you upgrade your Rational Synergy database to Release 7.1.

The advantages of converted archives include the following:

- The ccm fs\_check command uses less memory to find unused converted archives.
- Converted archives hold more information to aid recovery in the event of database corruptions, disk crashes, and similar events.

In some cases, a database might consume more disk space after archive conversion in Synergy 7.1. A future release will reduce the space taken by archives; for this reason, you might want to postpone archive conversion until a later release.

The CM administrator must run the ccm fs\_check command and resolve any reported errors before attempting archive conversion.

### Preparing for archive conversion

In preparation for archive conversion, first check if you need to run the ccm archive\_check command, which is described in "Ensuring that archived data is readable" below. Next, see "Checking for file system archive errors" on page 77 for information about running the ccm fs\_check command, which is mandatory prior to performing archive conversion.

### Ensuring that archived data is readable

The ccm archive\_check command checks archived data to ensure that it is reabable.

You will need to run the ccm archive\_check command if your site ran Rational Synergy on 6.x, or 7.0 with ccm\_copy\_tools, or runs 7.1 without using ccm\_copy\_tools. See "Checking contents of archive with ccm archive\_check" on page 72.

Rational Synergy users will fall into one of the following categories. However, note that regardless of the category, once a site has run a complete archive conversion, neither the GNU nor BSD archiving tools will be used, and ccm archive\_check is no longer required.

• Sites that upgrade from releases before 7.0 and do not use ccm\_copy\_tools

Run ccm archive\_check to ensure your existing GNU archives from 6.x are readable by the BSD archiver in 7.0 and 7.1.

• Sites that upgrade from 7.0 to 7.1 and who drop use of ccm\_copy\_tools

If your site used ccm\_copy\_tools in Synergy 7.0 to copy the GNU archivers, your site might have old GNU archives from 6.x and will also have new GNU archives produced by the copied archiver in 7.0. If you decide not to copy the GNU archiver forward to 7.1, the BSD archiver will be used to read these GNU archives. Use ccm archive\_check to ensure the archives are readable.

There is no need to run ccm archive\_check in the following situations:

• Sites that upgrade to 7.1 and start or continue use of ccm\_copy\_tools

These sites may have a mix of GNU, BSD, and 7.1 archives. However, each archive will be read by the corresponding tool, so there is no need to run ccm archive\_check.

• Sites that were new Synergy users in 7.0 and never used ccm\_copy\_tools

These sites will have only BSD and 7.1 archives. Because there are no GNU archives, there is no need to run ccm archive\_check.

Sites that are new Synergy users in 7.1

These sites will have only 7.1 archives. There are no GNU archives, so there is no need to run ccm archive\_check.

### Checking for file system archive errors

The ccm fs\_check command is responsible for checking that the metadata, cache, and archive portions of a database are consistent. The following are three reasons why file system checks are important to you.

- In Release 7.1, if a static versioned object does not have an archive, this means that the archiver has not yet processed that object. This is normal behavior and is not typically treated as an error.
- If an object has been static without an archive for a longer time than specified by a user, this indicates a possible problem because the archiver might not be running. You will receive a warning.

The ccm fs\_check command has a new  $-c \mid -cutoff\_time time$  option. Any object versions checked in before the cutoff time but not yet archived produce a warning. The default cutoff is -2:0:0:0. You will receive a warning for any files that were checked in earlier than the day before yesterday but have not yet been archived.

• After archive conversion is complete, the check for unused archive files now uses less memory than in Release 7.0 and earlier.

## Archive conversion

The following discussion details how to convert archived data using the Rational Synergy Web Administration Interface. You must be a CM administrator to run an archive conversion.

### Starting the Rational Synergy Web Administration Interface

- 1. Open a browser.
- 2. Enter http://server:port/admin

where *server:port* is the server and port number on which the Rational Synergy Web Administration Interface resides, for example, http://usir-sol2:8400/admin

To view the URL for CCM servers, use the ccm monitor command.

#### Running the archive conversion

1. In the Rational Synergy Web Administration Interface, click the middle tab, Archive Conversion.

You will see a list of databases that need converting and the status of each archive conversion. The far right column contains a button to start or stop conversions, or to remove databases that no longer need to be converted.

- 2. Start archive conversion for a database by clicking the **Start** button. The button will change from **Start** to **Stop**, and the status will change to Initializing while the conversion program queries for objects that need to be converted. This initial query can take several minutes.
- **3.** You can stop archive conversion for a database at any time by clicking the **Stop** button. The button will change from **Stop** to **Start**; the next time you start conversion, it will continue from where it left off.
- 4. While the archive conversion is running, you will have to manually refresh the browser to view updated information, such as the total number of objects to be converted, the number remaining, and the percentage complete.
- 5. If archive conversion fails to convert all archives, the status column will show an Error link. Errors during conversion require you to contact IBM Rational Synergy Support. Clicking the Error link will add information to the page, such as the number of errors, a list of the objects that failed to be converted, and a link to the IBM Rational Synergy Support site.

6. Once archive conversion has completed, the button will change to **Remove**. Click the **Remove** button to remove the row for this database from the archive conversion tab of the Rational Synergy Web Administration Interface.

If the database is not removed, but persists with the button changed to **Start**, the archive conversion is not complete. Check for errors as described above in step 5 on page 78, and run the command ccm fs\_check as described in "Checking for file system archive errors" on page 77.

7. Exit the Rational Synergy Web Administration Interface at any time by clicking the **Logout** link to the right of the tabs.

If you have previously run ccm clean\_cache on a database, archive conversion will extract the previously deleted cache files from the old archives in preparation for archiving them with the new archiver. As a result, the database might occupy more disk space. After archive conversion is completed, you might want to run ccm clean\_cache again to recover this space. In some cases, you might need to run ccm clean\_cache repeatedly while the archive conversion is in progress, if you are short of disk space for the database cache. Appendix

# **Appendix D: Notices**

© Copyright 1992, 2009

U.S. Government Users Restricted Rights - Use, duplication, or disclosure restricted by GSA ADP Schedule Contract with IBM Corp.

This information was developed for products and services offered in the U.S.A. IBM® may not offer the products, services, or features discussed in this document in other countries. Consult your local IBM representative for information on the products and services currently available in your area. Any reference to an IBM product, program, or service is not intended to state or imply that only that IBM product, program, or service may be used. Any functionally equivalent product, program, or service that does not infringe any IBM intellectual property right may be used instead. However, it is the user's responsibility to evaluate and verify the operation of any non-IBM product, program, or service.

IBM may have patents or pending patent applications covering subject matter described in this document. The furnishing of this document does not grant you any license to these patents. You can send written license inquiries to:

IBM Director of Licensing IBM Corporation North Castle Drive Armonk, NY 10504-1785 U.S.A.

For license inquiries regarding double-byte character set (DBCS) information, contact the IBM Intellectual Property Department in your country or send written inquiries to:

IBM World Trade Asia Corporation Licensing 2-31 Roppongi 3-chome, Minato-ku Tokyo 106-0032, Japan

The following paragraph does not apply to the United Kingdom or any other country where such provisions are inconsistent with local law: INTERNATIONAL BUSINESS MACHINES CORPORATION PROVIDES THIS PUBLICATION "AS IS" WITHOUT WARRANTY OF ANY KIND, EITHER EXPRESS OR IMPLIED, INCLUDING, BUT NOT LIMITED TO, THE IMPLIED WARRANTIES OF NON-INFRINGEMENT, MERCHANTABILITY OR FITNESS FOR A PARTICULAR PURPOSE. Some states do not allow disclaimer of express or implied warranties in certain transactions. Therefore, this statement may not apply to you.

This information could include technical inaccuracies or typographical errors. Changes are periodically made to the information herein; these changes will be incorporated in new editions of the publication. IBM may make improvements and/or changes in the product(s) and/or the program(s) described in this publication at any time without notice.

Any references in this information to non-IBM Web sites are provided for convenience only and do not in any manner serve as an endorsement of those Web sites. The materials at those Web sites are not part of the materials for this IBM product and use of those Web sites is at your own risk.

IBM may use or distribute any of the information you supply in any way it believes appropriate without incurring any obligation to you.

Licensees of this program who wish to have information about it for the purpose of enabling: (i) the exchange of information between independently created programs and other programs (including this one) and (ii) the mutual use of the information which has been exchanged, should contact:

Intellectual Property Dept. for Rational® Software IBM Corporation 1 Rogers Street Cambridge, Massachusetts 02142 U.S.A.

Such information may be available, subject to appropriate terms and conditions, including in some cases, payment of a fee.

The licensed program described in this document and all licensed material available for it are provided by IBM under terms of the IBM Customer Agreement, IBM International Program License Agreement or any equivalent agreement between us.

Any performance data contained herein was determined in a controlled environment. Therefore, the results obtained in other operating environments may vary significantly. Some measurements may have been made on development-level systems and there is no guarantee that these measurements will be the same on generally available systems. Furthermore, some measurements may have been estimated through extrapolation. Actual results may vary. Users of this document should verify the applicable data for their specific environment. Information concerning non-IBM products was obtained from the suppliers of those products, their published announcements or other publicly available sources. IBM has not tested those products and cannot confirm the accuracy of performance, compatibility or any other claims related to non-IBM products. Questions on the capabilities of non-IBM products should be addressed to the suppliers of those products.

This information contains examples of data and reports used in daily business operations. To illustrate them as completely as possible, the examples include the names of individuals, companies, brands, and products. All of these names are fictitious and any similarity to the names and addresses used by an actual business enterprise is entirely coincidental.

If you are viewing this information softcopy, the photographs and color illustrations may not appear.

## Trademarks

IBM, the IBM logo, and ibm.com are trademarks or registered trademarks of International Business Machines Corp., registered in many jurisdictions worldwide. Other product and service names might be trademarks of IBM or other companies. A current list of IBM trademarks is available on the Web at www.ibm.com/legal/copytrade.html.

Linux is a registered trademark of Linus Torvalds in the United States, other countries, or both.

Microsoft, Windows, Windows NT, and the Windows logo are trademarks of Microsoft Corporation in the United States, other countries, or both.

UNIX is a registered trademark of The Open Group in the United States and other countries.

Java and all Java-based trademarks and logos and Solaris are trademarks of Sun Microsystems, Inc. in the United States, other countries, or both.

Other company, product or service names may be trademarks or service marks of others.